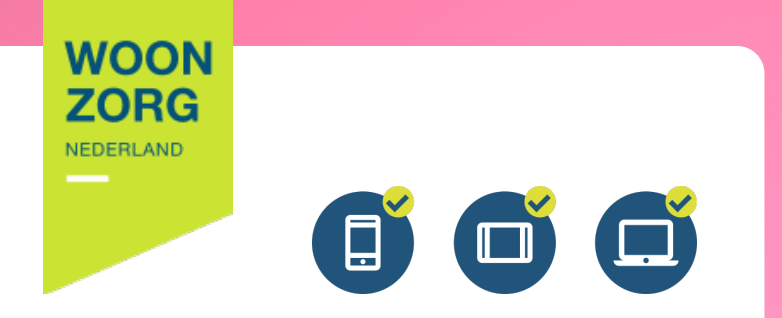

## **Zo voor elkaar** met **Woonzorg Thuis**

Handleiding voor: Mobiele telefoon Tablet/iPad Computer

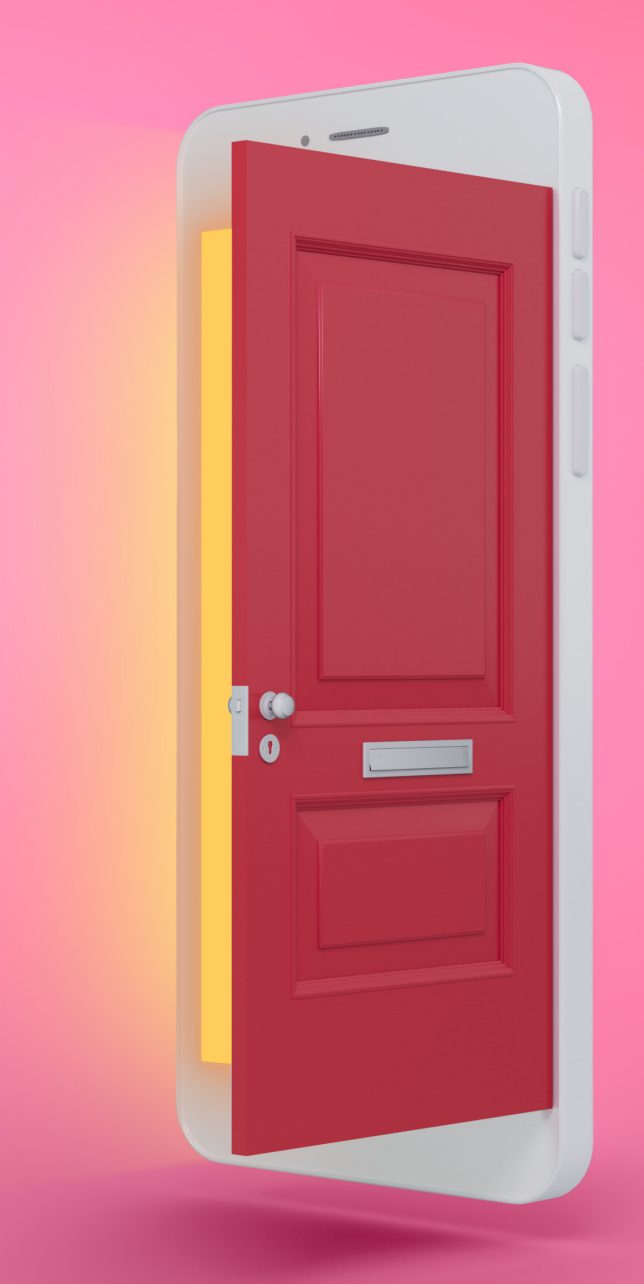

# Inhoud

Klik op één van de onderstaande 4 knoppen die het best past bij uw huidige situatie.

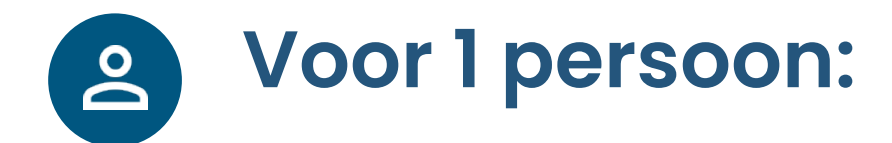

Digitaal tekenen via **app** 

Digitaal tekenen via **computer** 

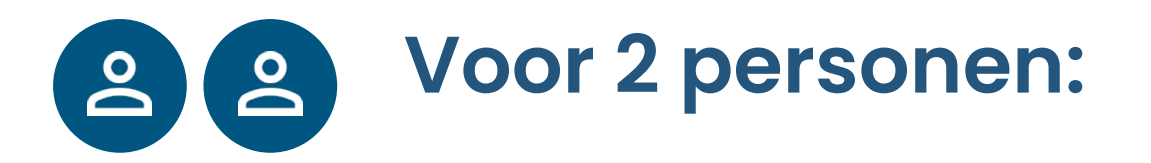

Digitaal tekenen via **app** 

Digitaal tekenen via computer

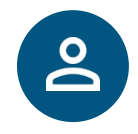

## Voor 1 persoon: Digitaal tekenen via mobiele telefoon of tablet (iPad)

Als u de Woonzorg Thuis app op uw iPad of tablet wilt installeren en zo uw huurcontract wilt tekenen, dan kunt u dezelde stappen als voor de mobiele telefoon op de volgende pagina's volgen.

**Tip:** Zorg ervoor dat u voldoende saldo op uw rekening heeft staan en dat uw daglimiet toereikend is om alle stappen goed af te ronden.

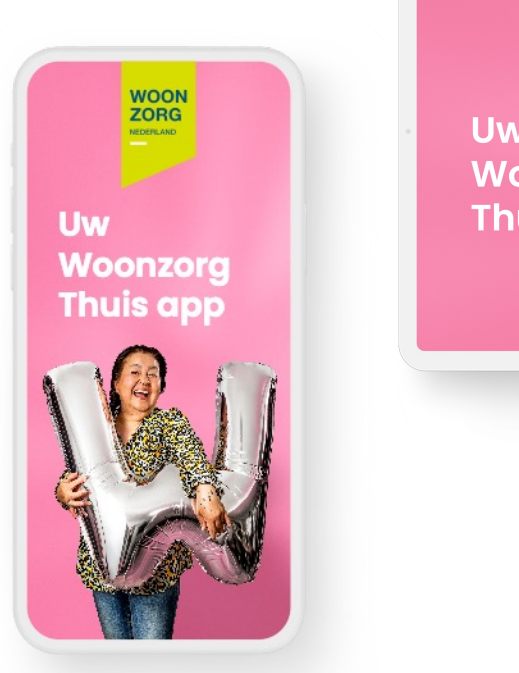

Uw Woonzorg Thuis app

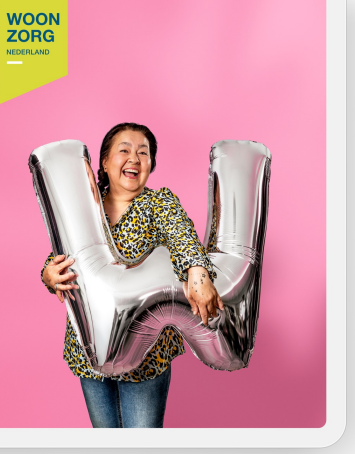

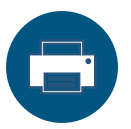

Selecteer pagina 3-13 om dit hoofdstuk uit te printen.

## Download de Woonzorg Thuis app

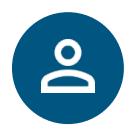

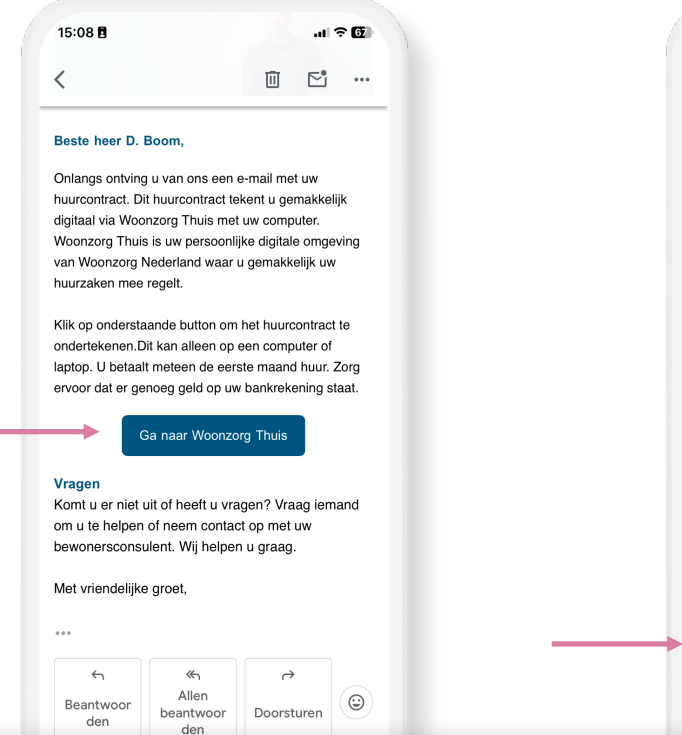

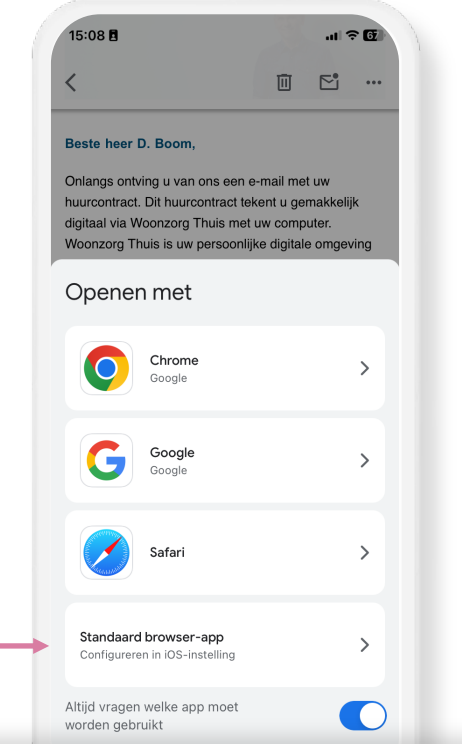

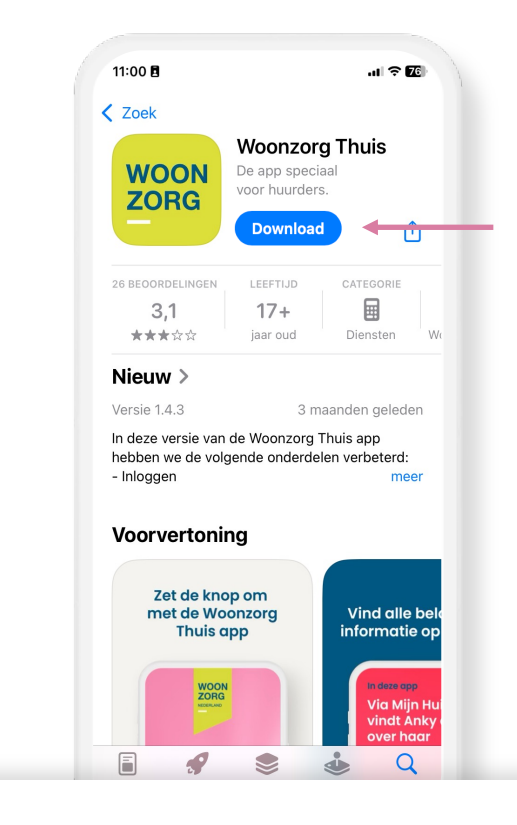

#### Stap 1: Ga naar Woonzorg Thuis

In de e-mail: **uw huurcontract digitaal ondertekenen en uw eerste betaling** vindt u de knop 'Ga naar Woonzorg Thuis'. Klik op de knop naar de app te gaan.

#### Stap 2: Kies uw webbrowser (alleen bij iPhone)

De app wordt geopend via een gecontroleerde webpagina. Kies de onderste knop (standaard webbrowser).

#### Stap 3: Download de app

Tik knop 'Download' of 'Installeer'. De app wordt nu gedownload.

## Activeer de app

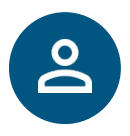

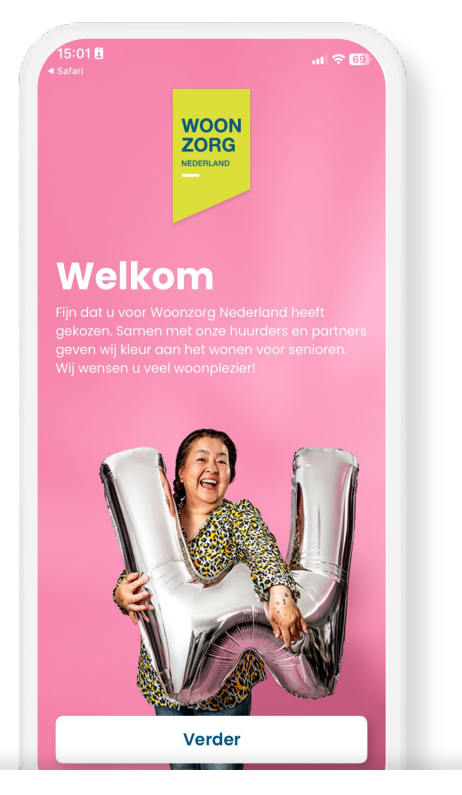

#### Stap 1: Activeer de Woonzorg Thuis app

Tik op 'Verder' om de app te activeren.

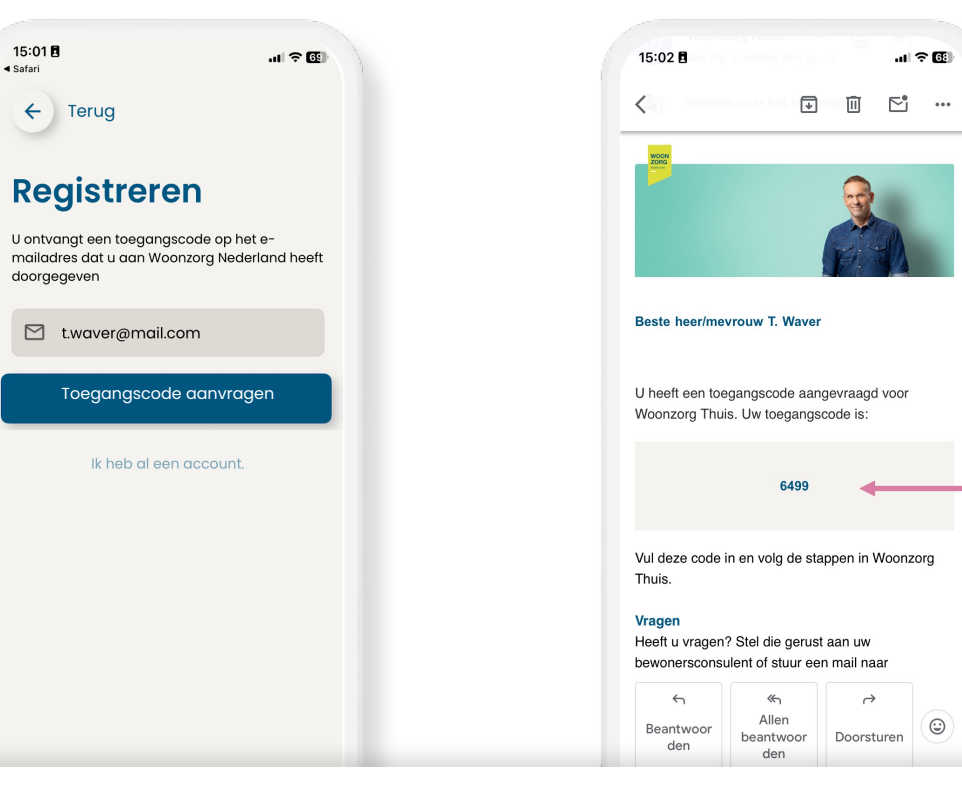

#### Stap 2: Vraag een toegangscode aan

Tik op 'toegangscode aanvragen' om een toegangscode te ontvangen om de app te activeren.

#### Stap 3: Bekijk uw toegangscode in uw e-mail

Ga naar uw e-mail. U vindt een 4-cijferige toegangscode in een bericht van Woonzorg.

## Activeer de app

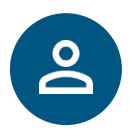

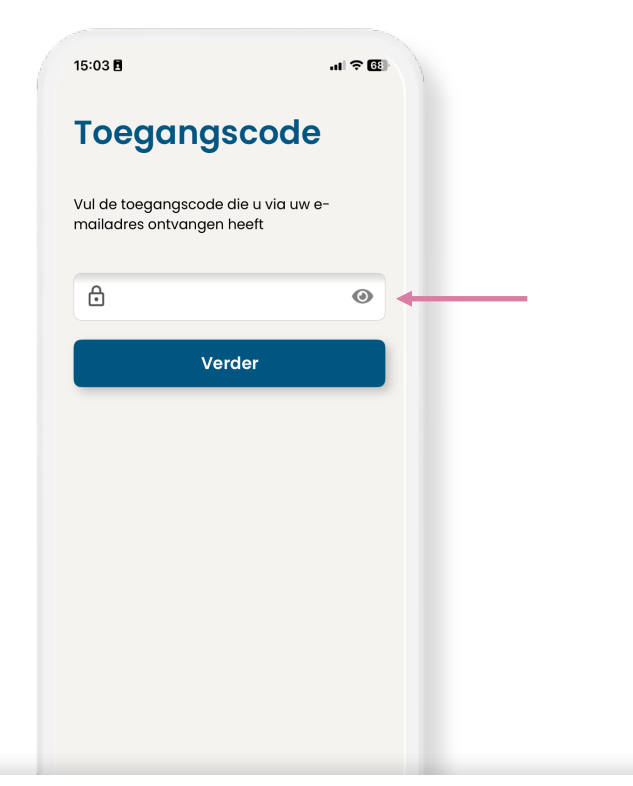

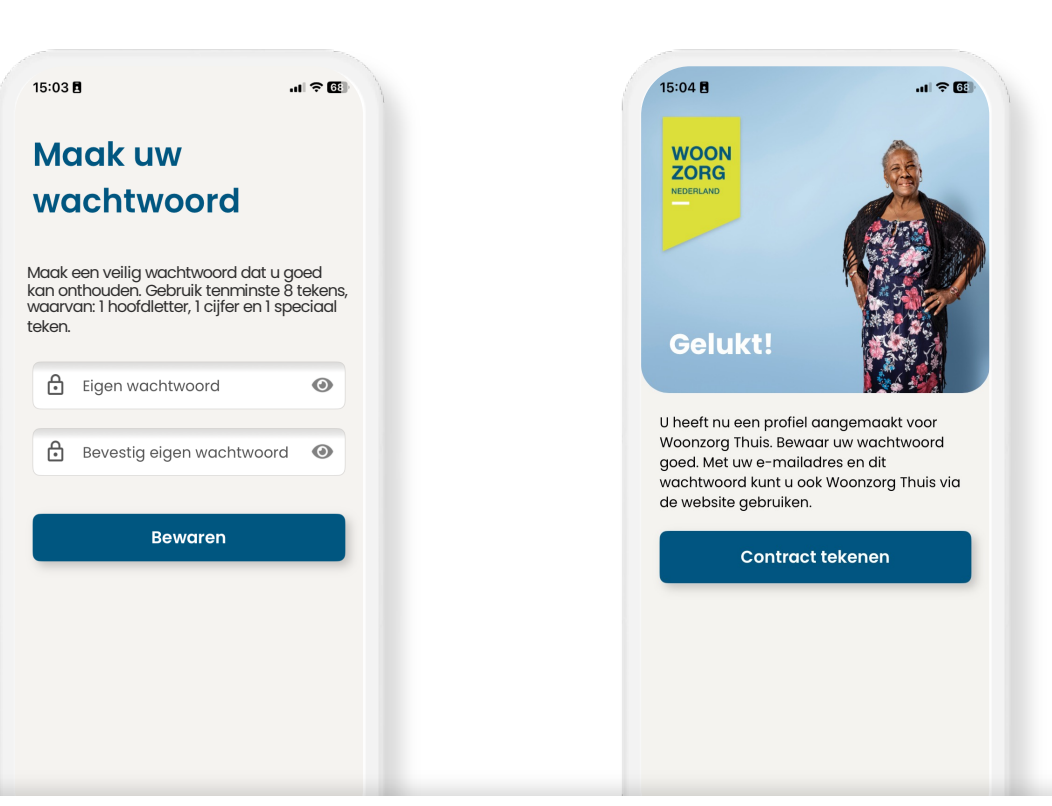

## Stap 4: Vul de toegangscode in

Als u op het oogje rechts tikt, dan ziet u welke cijfers u invult.

## Stap 5: Maak een eigen wachtwoord

Het wachtwoord bestaat tenminste uit 8 tekens, waarvan:

- 1 hoofdletter
- 1 cijfer
- 1 speciaal teken

## U hebt de Woonzorg Thuis app geactiveerd.

U kunt nu de Woonzorg Thuis app gebruiken. U gaat nu uw huurcontract digitaal tekenen.

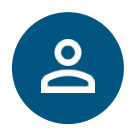

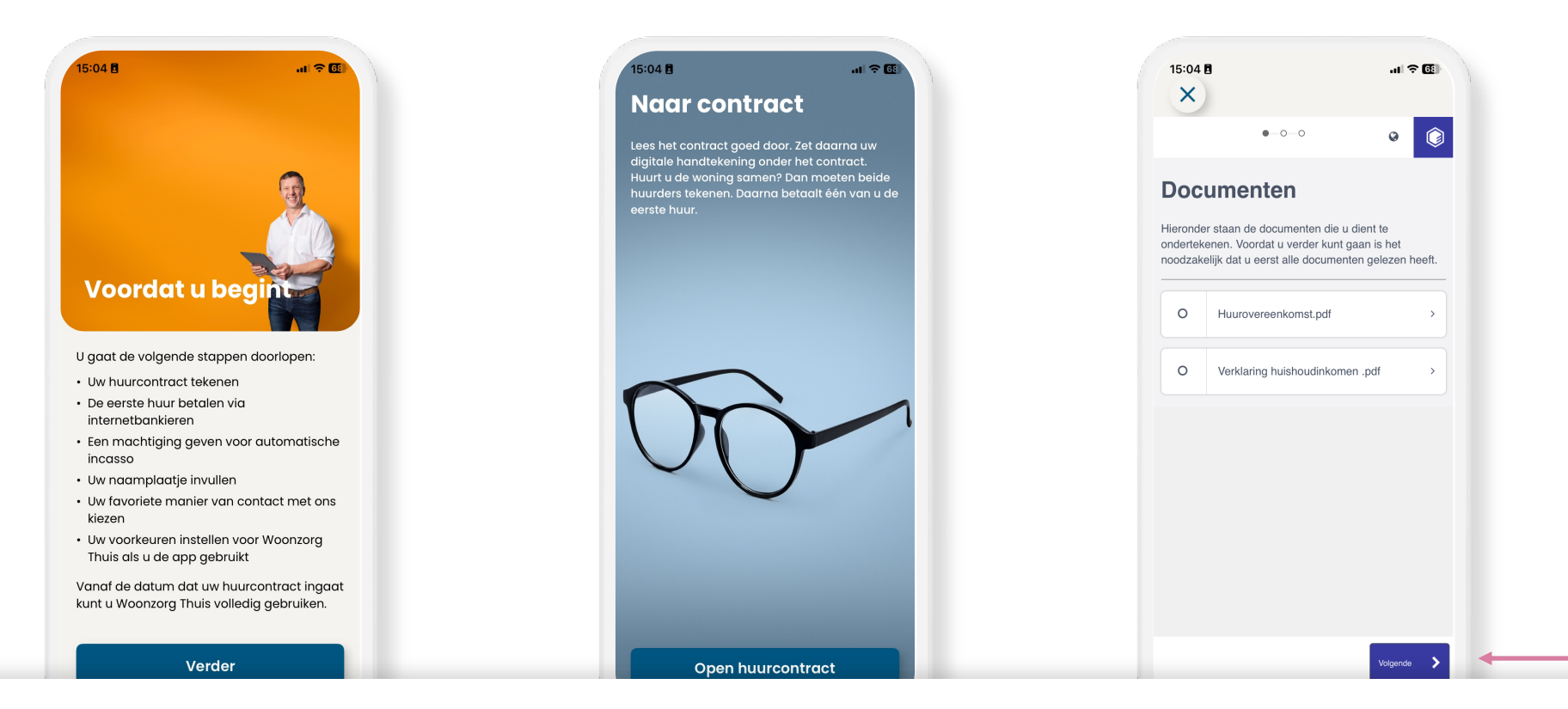

#### Informatie over de stappen

Voordat u begint, vindt u eerst een korte uitleg van de stappen die u voor het digitaal tekenen doorloopt.

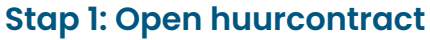

Tik op de knop 'Open huurcontract'.

#### **Overzicht documenten**

U ziet een overzicht welke documenten u moet tekenen. Tik op 'Volgende'.

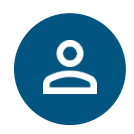

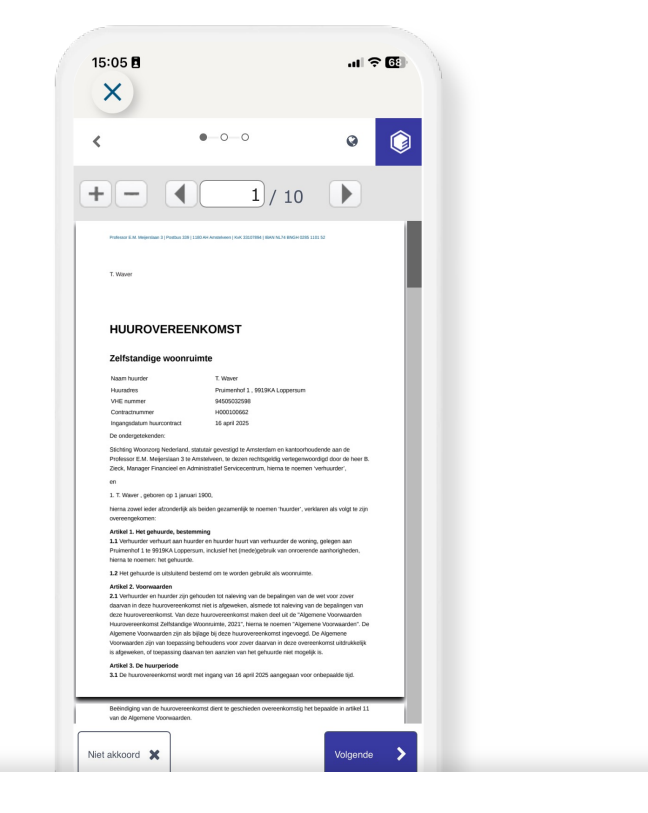

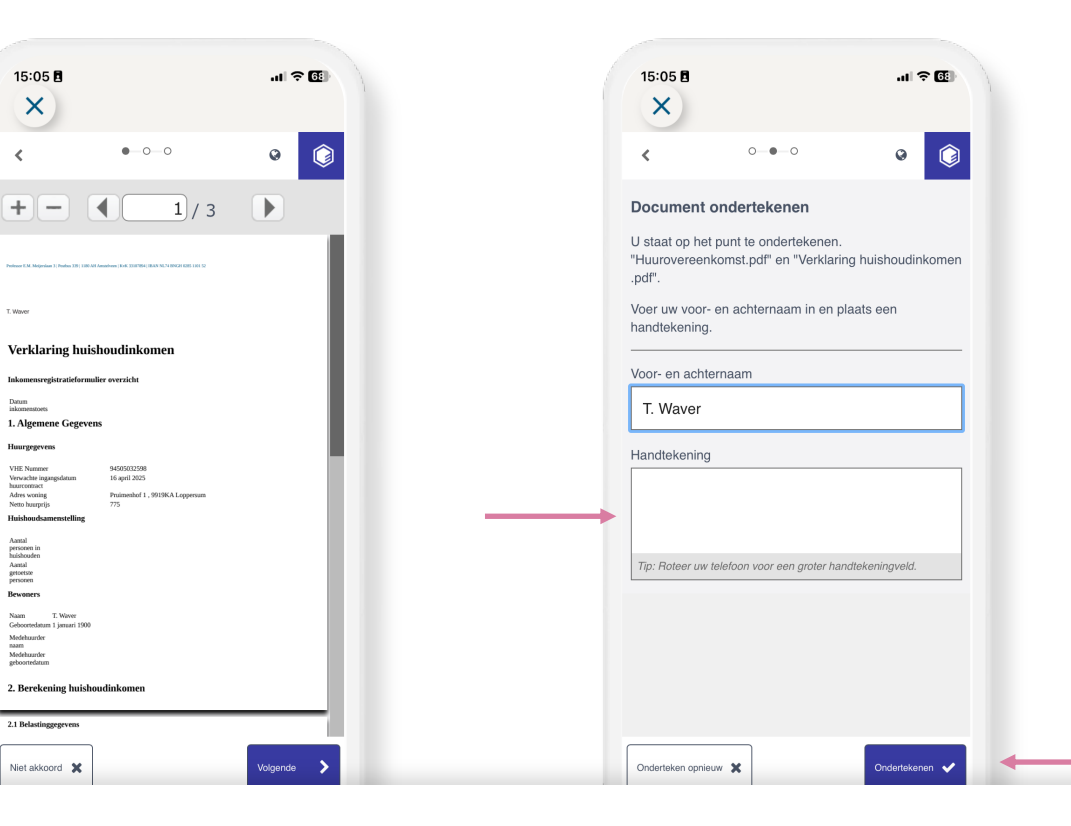

#### **Controleer huurcontract**

Lees eventueel het huurcontract nog eens door. U heeft deze ook eerder via e-mail ontvangen. Tik op 'Volgende' om te ondertekenen.

#### Controleer de andere documenten

۲

Wave

Aantal personen in huishouden Aantal getoetste personen Bewoners

Naam Geboort

Lees eventueel de andere documenten nog eens door. Ook deze heeft u eerder via e-mail ontvangen. Tik op 'Volgende' om te ondertekenen.

#### Teken de documenten

Gebruik uw vinger om een handtekening in het vak 'Handtekening' te zetten. Tik op 'Ondertekenen' om te bevestigen.

## Digitaal betalen eerste huur

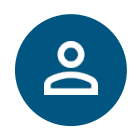

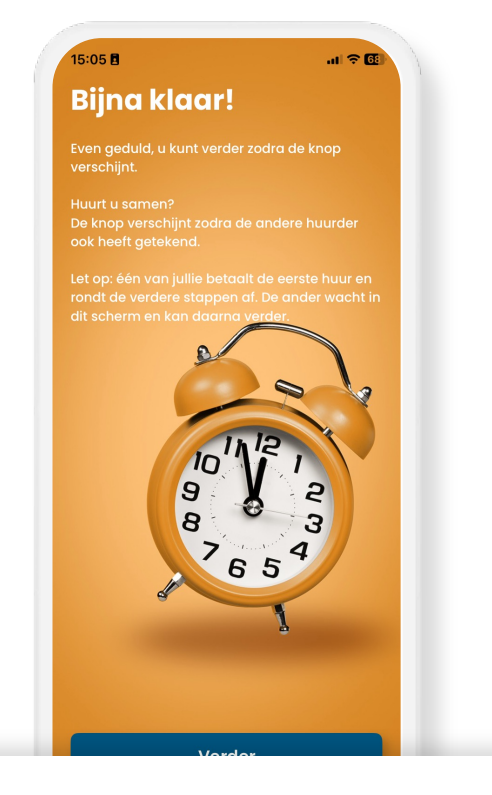

#### Ontvangst documenten door Woonzorg

Tik op 'Verder' zodra de knop blauw wordt. Dit duurt een aantal seconden.

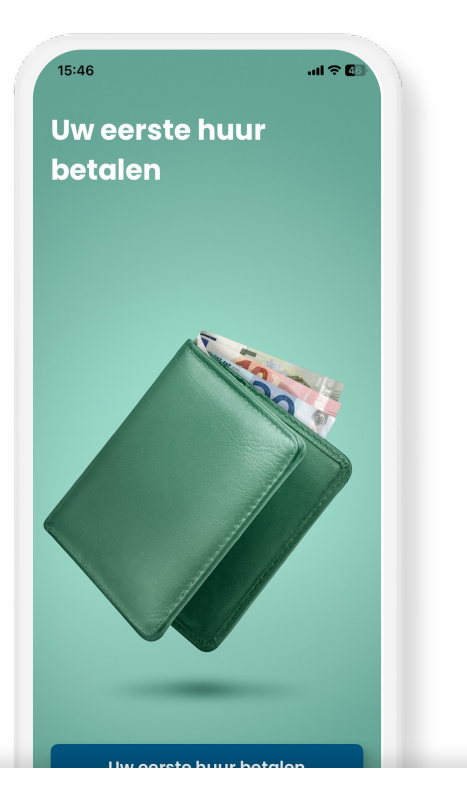

#### Eerste huur betalen

Tik op de knop 'Uw eerste huur betalen'. De appt opent een beveiligde webpagina waar uw betaalopdracht staat.

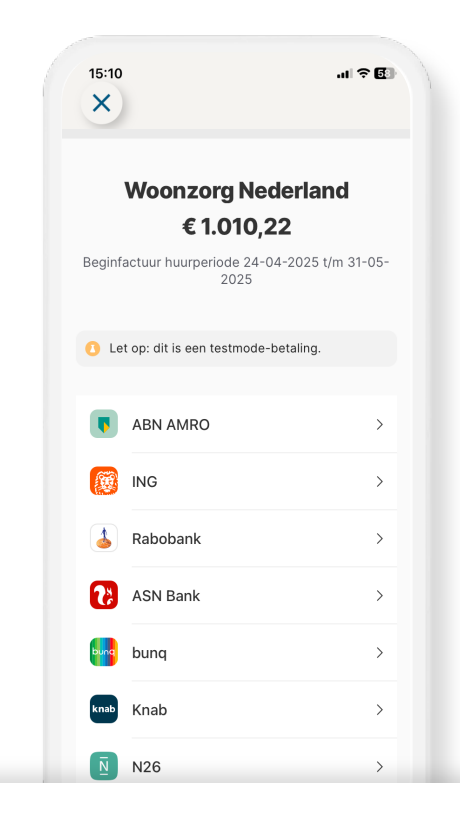

#### Kies uw bank en bevestig opdracht

Tik op de naam en het logo van uw bank. Uw bank-app wordt geopend. Log in bij uw bank. U ziet nu de betalingsopdracht van Woonzorg. Bevestig de opdracht.

## Instellen betalen volgende huur

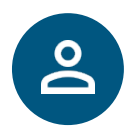

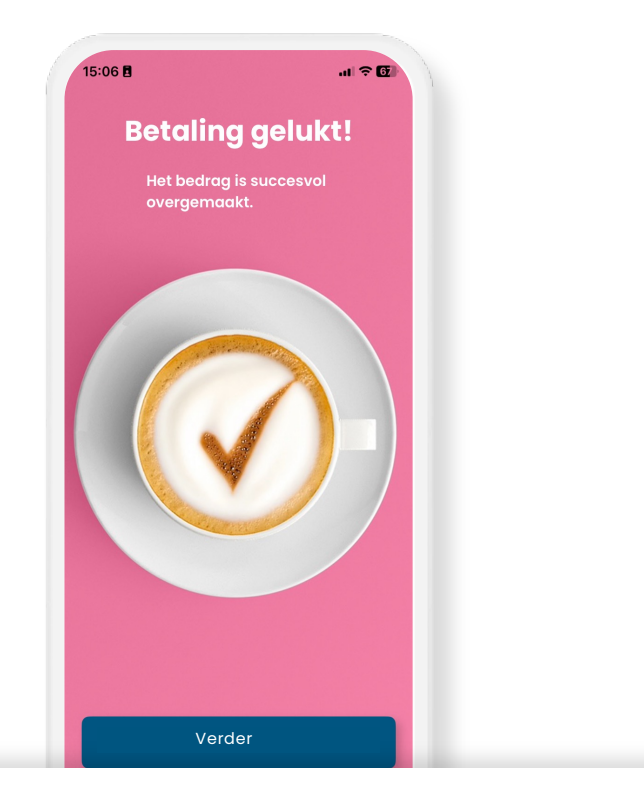

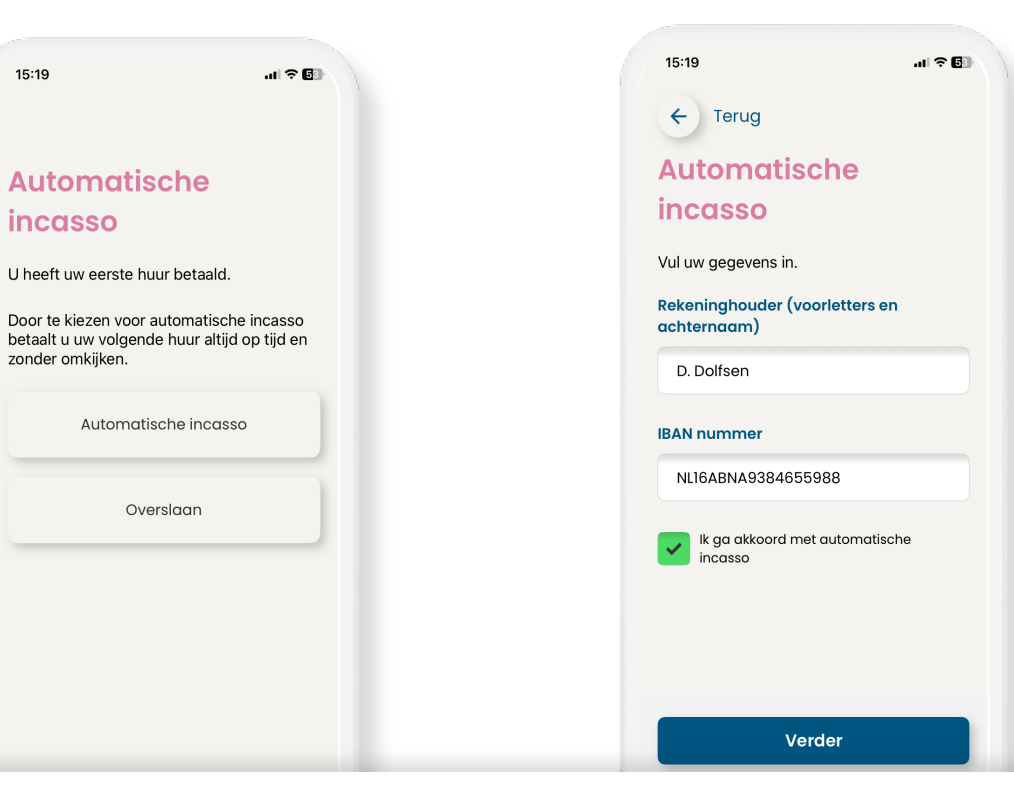

#### **Bevestiging betaling**

Tik op de blauwe knop om verder te gaan.

#### Kies betaling volgende huur

Kies hoe u in het vervolg uw huur wilt betalen. Wilt u iedere maand zelf de huur overmaken? Tik dan op 'Overslaan'.

#### Automatische incasso instellen

Vul de gegevens in van de bankrekening waarmee u de volgende huur gaat betalen (zonder spaties). Tik op het vierkantje om akkoord te geven voor de automatische incasso.

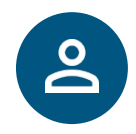

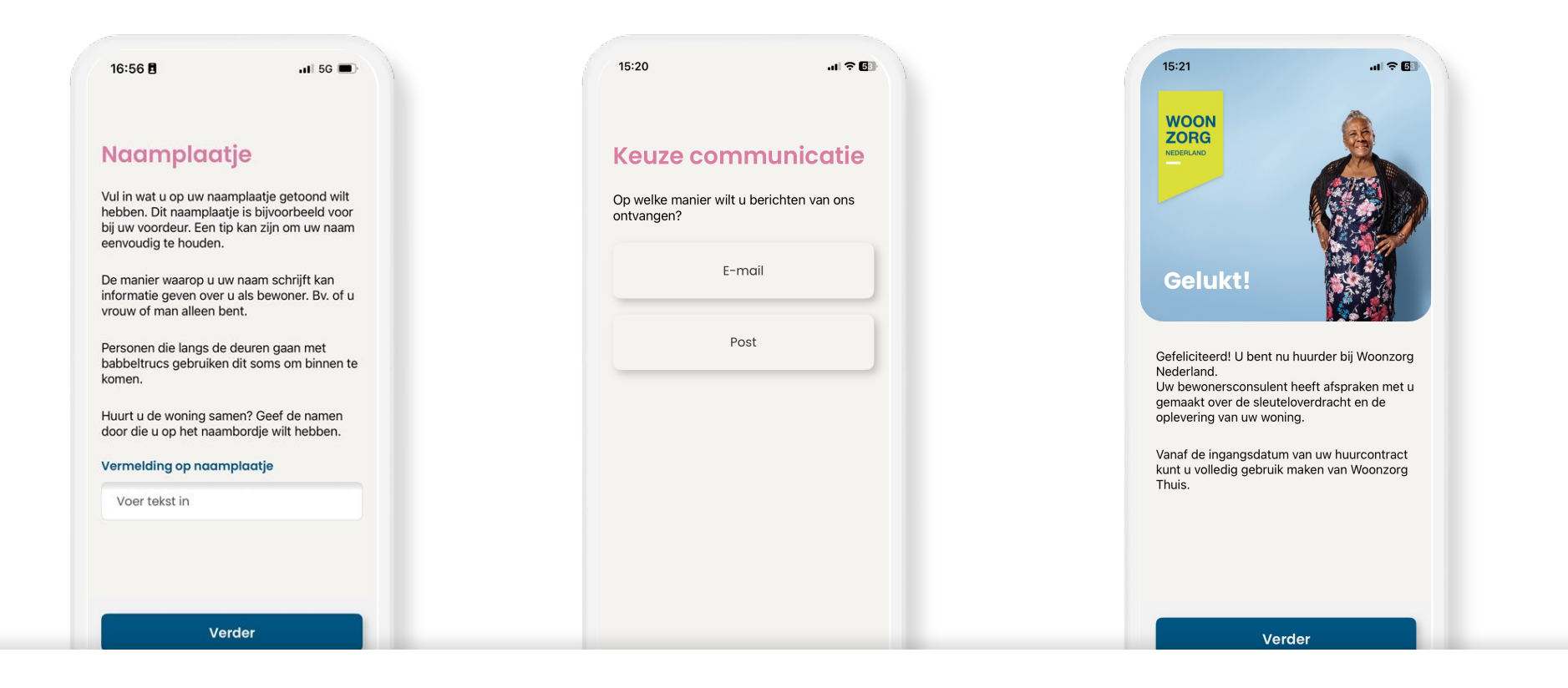

#### Kies naam voor naamplaatje

Vul in wat op uw naamplaatje voor de brievenbus moet staan.

#### Kies post of e-mail

Kies hoe u berichten van Woonzorg wilt ontvangen.

#### Digitaal tekenen afgerond

Gefeliciteerd, u hebt alle stappen van het digitaal tekenen van uw huurcontract goed gedaan. U gaat nu de app verder instellen.

## Pas uw instellingen aan

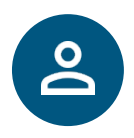

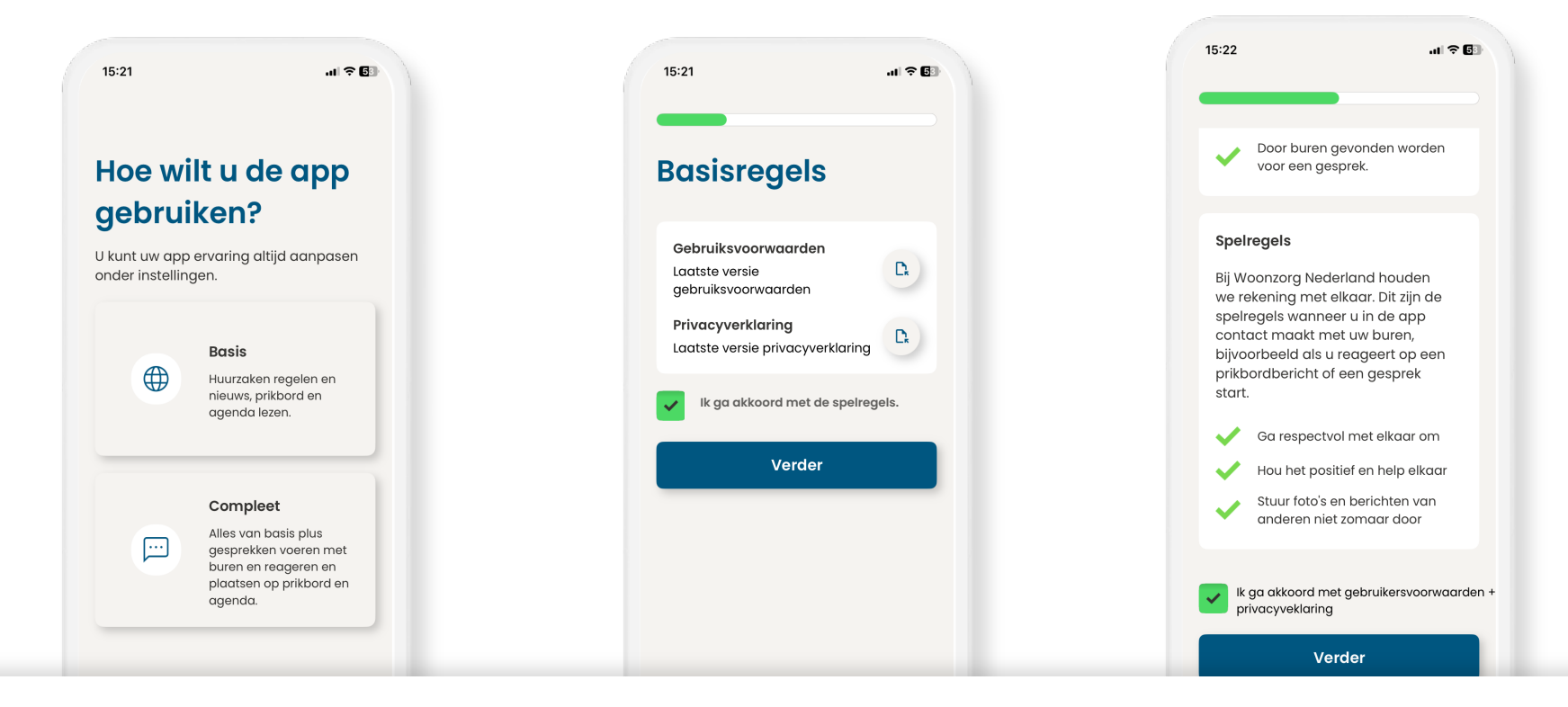

#### Kies hoe u de app wilt gebruiken

Kies compleet om op een prikbordbericht te reageren of aan een activiteit van buren deel te nemen of zelf te organiseren.

#### Ga akkoord met de voorwaarden

**Tik** op het vierkantje om akkoord te gaan.

## Compleet: ga akkoord met de spelregels

Voor contact met de buren zijn er aanvullende omgangsvormen. Tik op het vierkantje om akkoord te gaan.

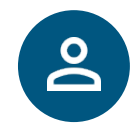

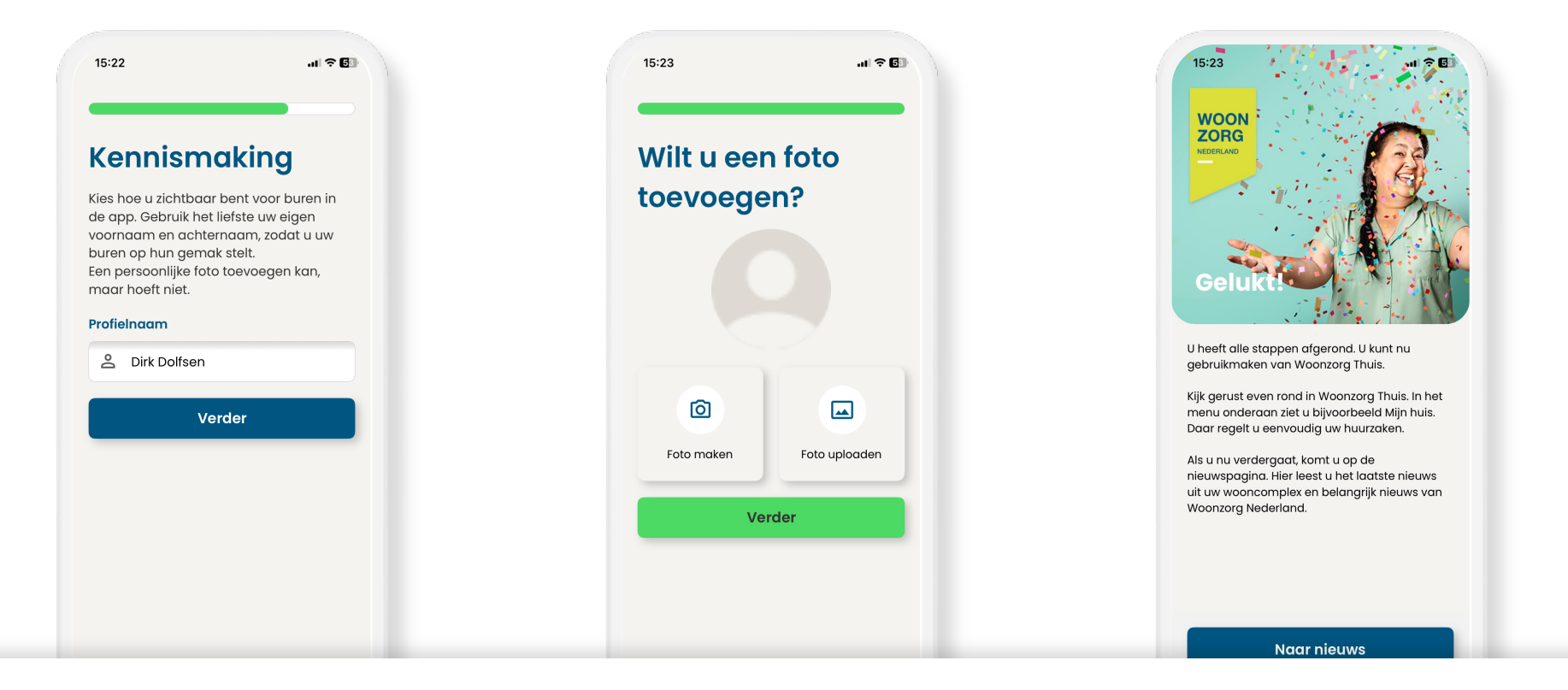

#### Compleet: vul uw profielnaam in

Kies hoe met welke naam u zichtbaar bent voor uw buren. Uw voornaam en achternaam geeft het meeste vertrouwen.

## Compleet: voeg een profielfoto toe (optioneel)

Kies een foto uit uw fotorol of bibliotheek of maak een foto. Of klik op 'Verder' om deze stap over te slaan.

## Uw Woonzorg Thuis app is ingesteld

U kunt nu uw huurzaken regelen in de app. En via de app bent u altijd op de hoogte van nieuws en activiteiten in uw complex.

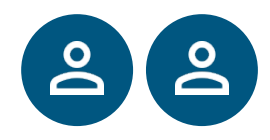

## Voor 2 personen: Digitaal tekenen via mobiele telefoon

Als u de Woonzorg Thuis app op uw iPad of tablet wilt installeren en zo uw huurcontract wilt tekenen, dan kunt u dezelde stappen als voor de mobiele telefoon op de volgende pagina's volgen.

**Tip:** Zorg ervoor dat u voldoende saldo op uw rekening heeft staan en dat uw daglimiet toereikend is om alle stappen goed af te ronden.

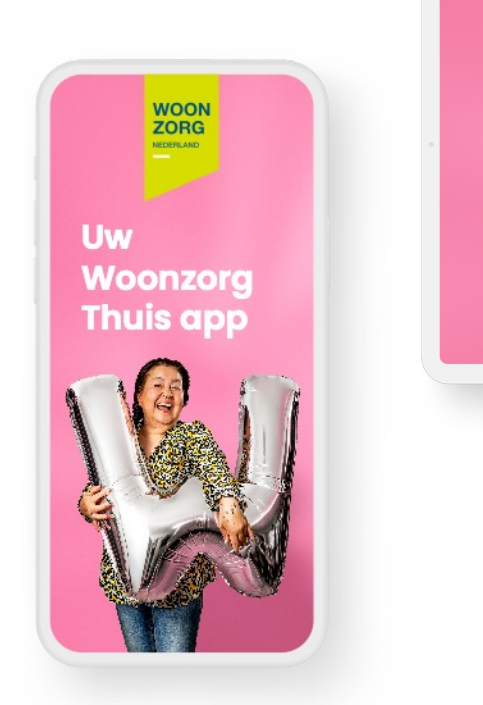

Uw Woonzorg Thuis app

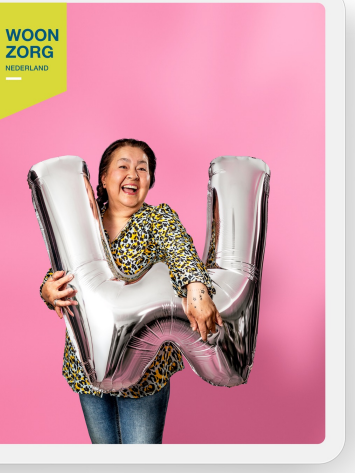

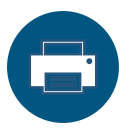

Selecteer pagina 14-25 om dit hoofdstuk uit te printen.

## Voor 2 personen: Overzicht digitaal tekenen via mobiel

Staat u met 2 huurders op het huurcontract? Dan zijn er een aantal stappen die u beiden moet doen. Er zijn ook stappen die 1 van u hoeft te doen:

| Stap digitaal tekenen                      | 1 of 2 personen |
|--------------------------------------------|-----------------|
| Woonzorg Thuis activeren                   | 22              |
| Huurcontract en andere documenten tekenen  | 22              |
| Eerste huur betalen                        | 2               |
| Betaalwijze volgende huur instellen        | 2               |
| Naam voor naamplaatje opgeven              | 2               |
| Voorkeur communicatie Woonzorg doorgeven   | 2               |
| Voorkeuren en personalisatie app instellen | 22              |

U kiest zelf wie van u alle stappen doorloopt. Als huurder 2 de huur betaalt, dan doet die ook alle andere stappen. In dat geval hoeft huurder 1 daarna alleen nog de voorkeuren voor de app in te stellen.

## Download de Woonzorg Thuis app

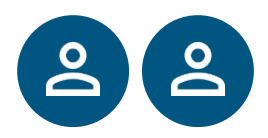

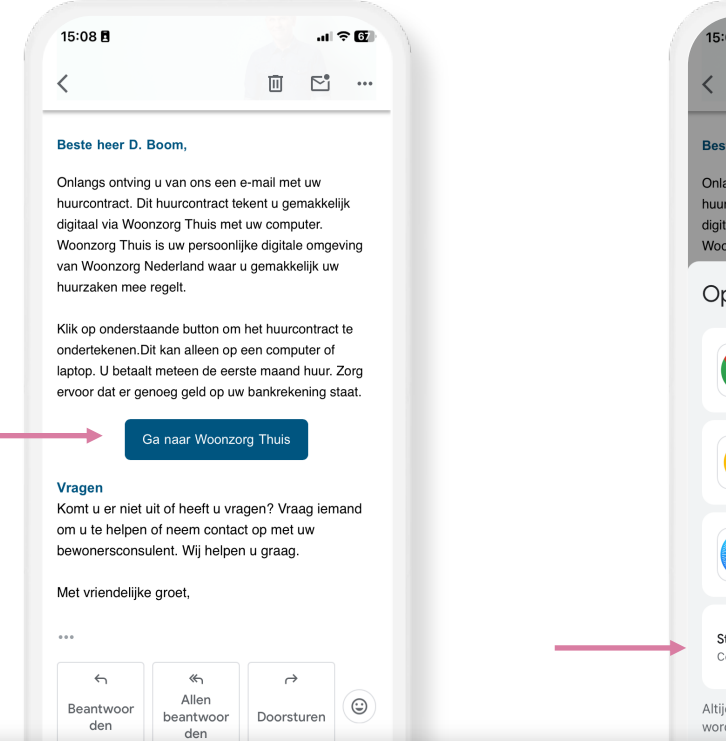

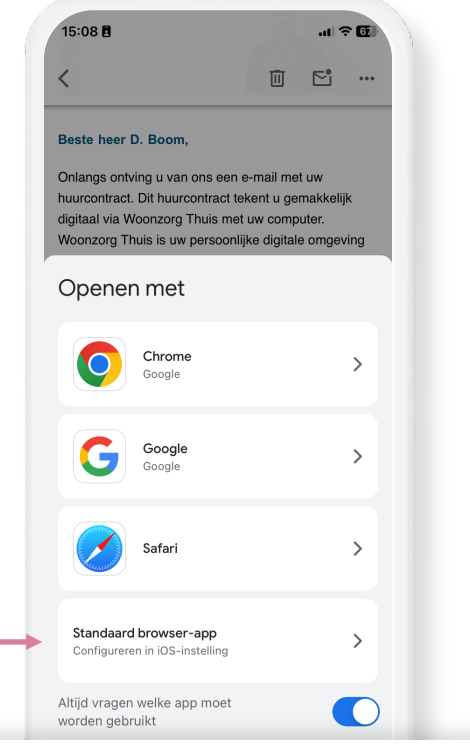

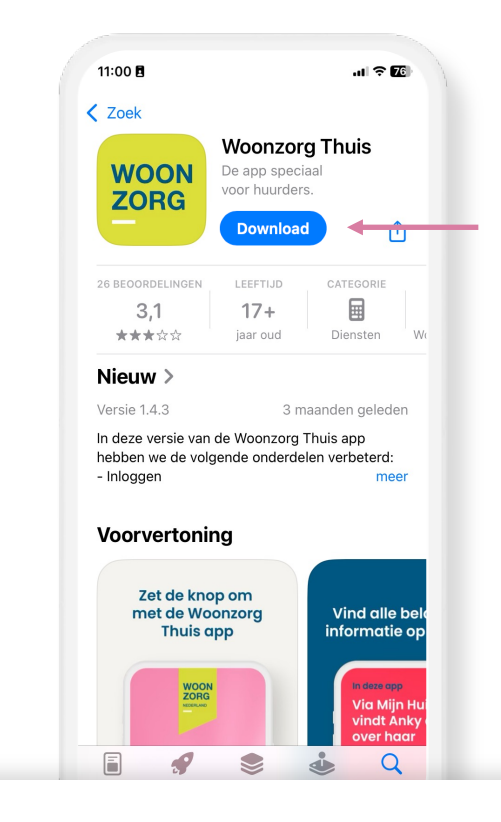

#### Stap 1: Ga naar Woonzorg Thuis

In de e-mail: **uw huurcontract digitaal ondertekenen en uw eerste betaling** vindt u de knop 'Ga naar Woonzorg Thuis'. Klik op de knop naar de app te gaan.

#### Stap 2: Kies uw webbrowser (alleen bij iPhone)

De app wordt geopend via een gecontroleerde webpagina. Kies de onderste knop (standaard webbrowser).

#### Stap 3: Download de app

Tik knop 'Download' of 'Installeer'. De app wordt nu gedownload.

## Activeer de app

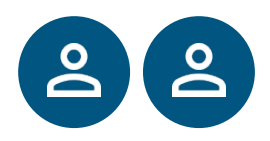

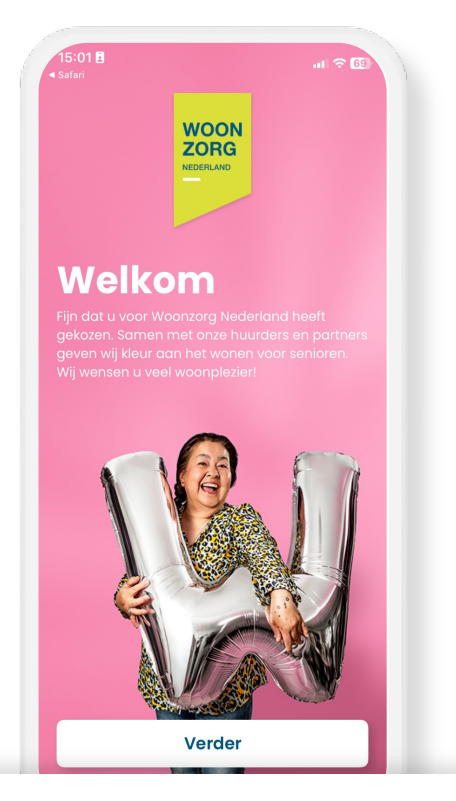

#### Stap 1: Activeer de Woonzorg Thuis app

Tik op 'Verder' om de app te activeren.

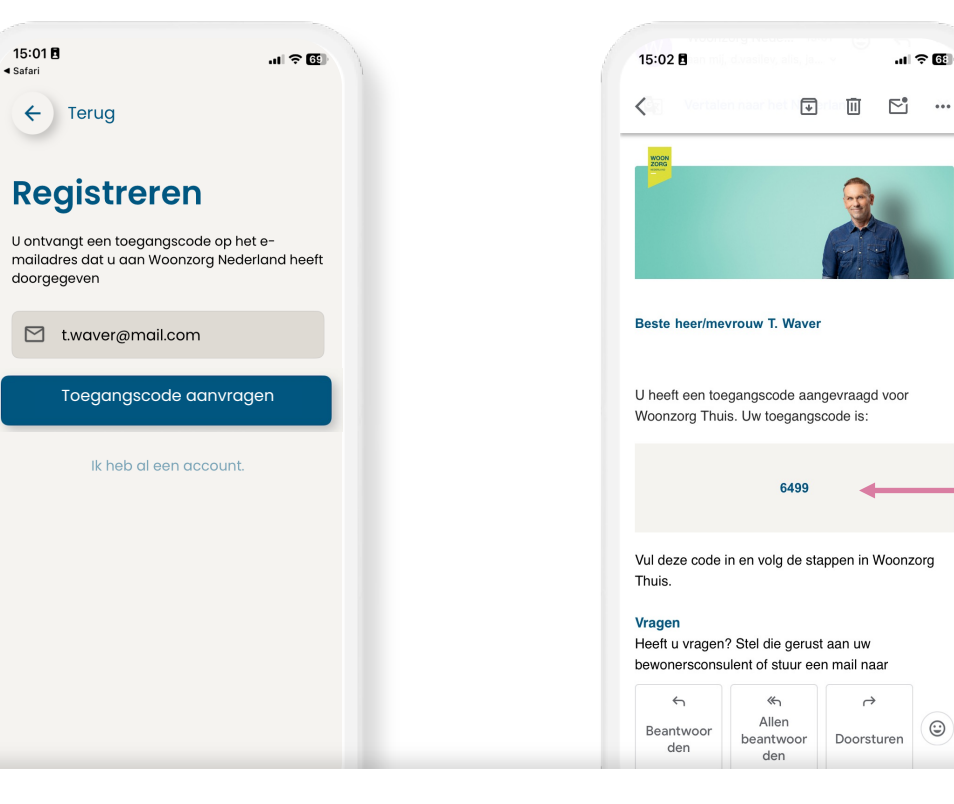

#### Stap 2: Vraag een toegangscode aan

Tik op 'Verder' om een toegangscode te ontvangen om de app te activeren.

#### Stap 3: Bekijk uw toegangscode in uw e-mail

Ga naar uw e-mail. U vindt een 4-cijferige toegangscode in een bericht van Woonzorg.

## Activeer de app

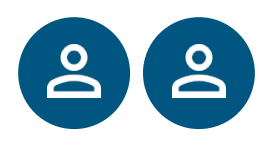

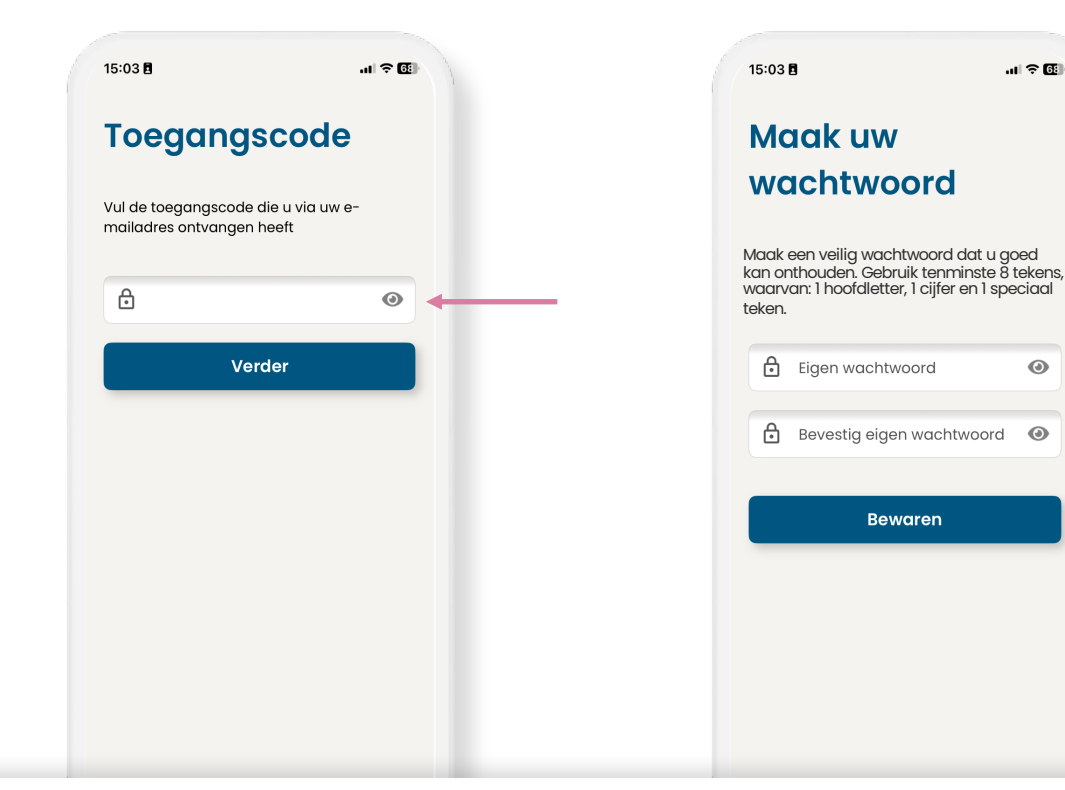

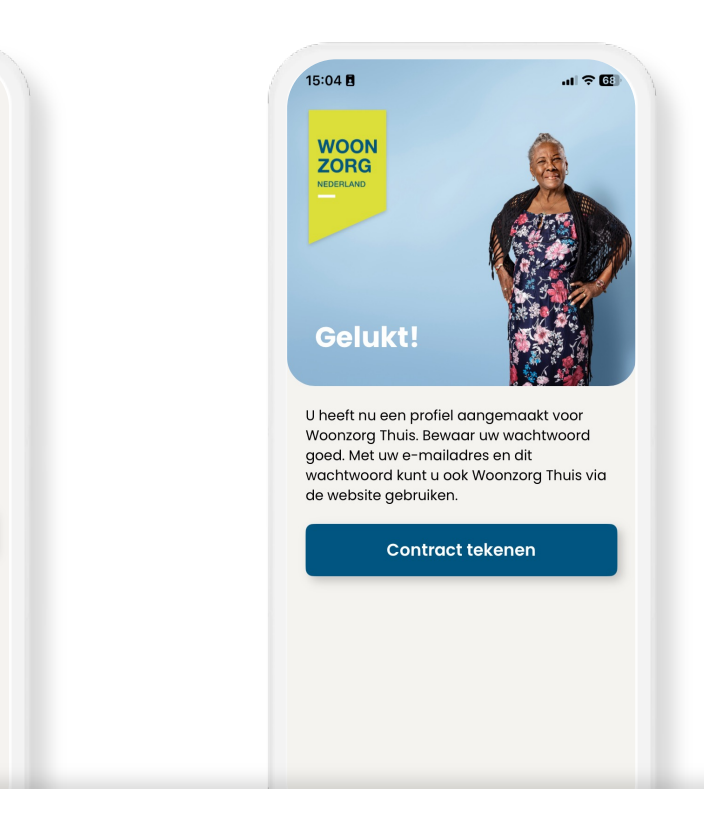

#### Stap 4: Vul de toegangscode in

Als u op het oogje rechts tikt, dan ziet u welke cijfers u invult.

#### Stap 5: Maak een eigen wachtwoord

Het wachtwoord bestaat tenminste uit 8 tekens, waarvan:

 $\odot$ 

- 1 hoofdletter
- 1 cijfer
- 1 speciaal teken

#### U hebt de Woonzorg Thuis app geactiveerd.

U kunt nu de Woonzorg Thuis app gebruiken. U gaat nu uw huurcontract digitaal tekenen.

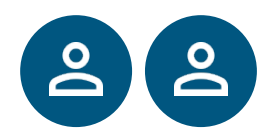

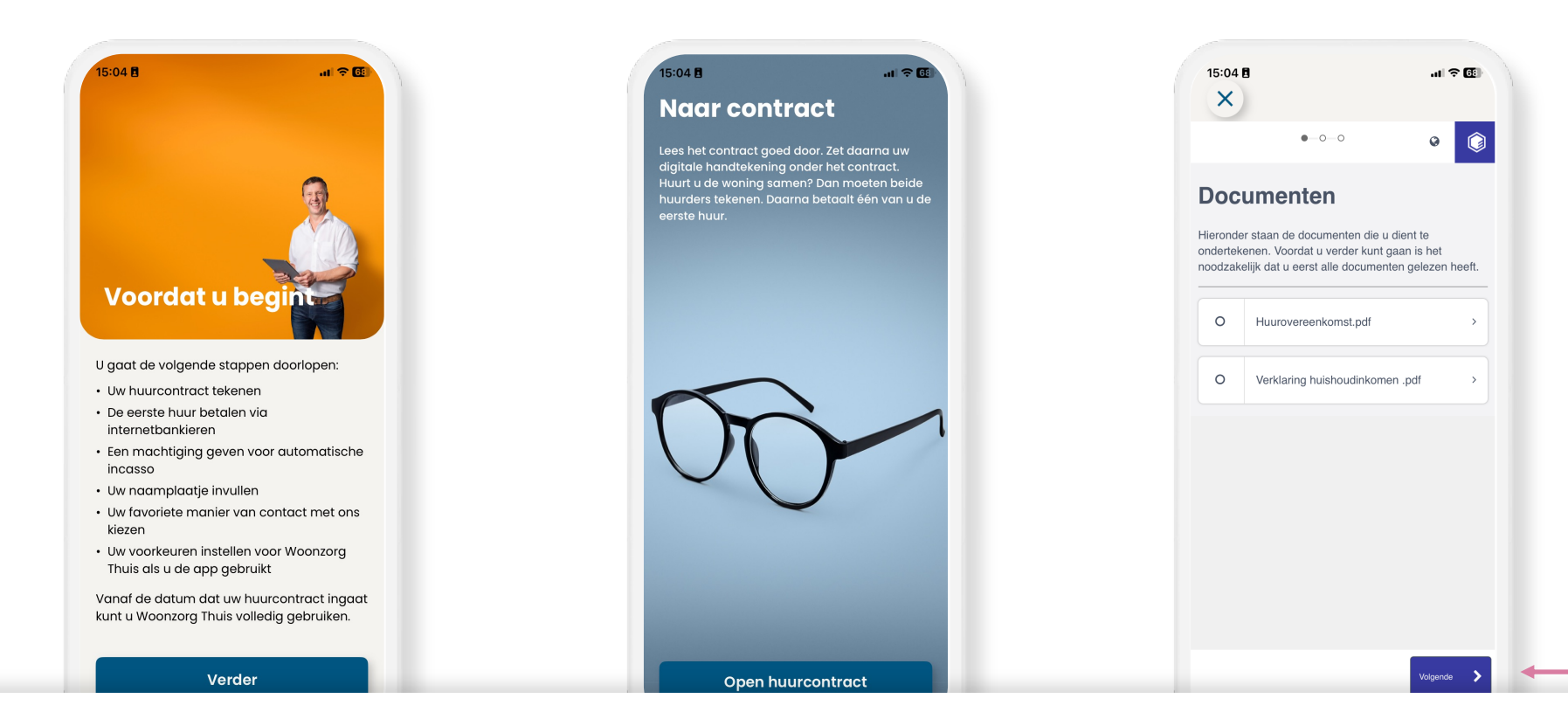

#### Informatie over de stappen

Voordat u begint, vindt u eerst een korte uitleg van de stappen die u voor het digitaal tekenen doorloopt.

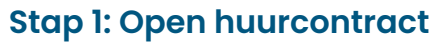

Tik op de knop 'Open huurcontract'.

#### **Overzicht documenten**

U ziet een overzicht welke documenten u moet tekenen. Tik op 'Volgende'.

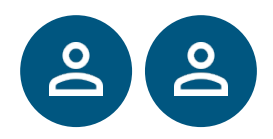

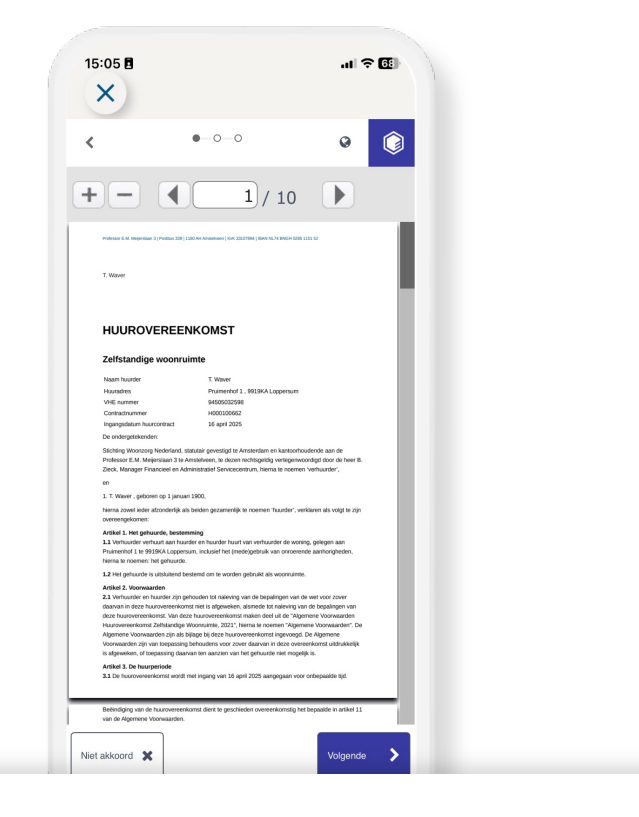

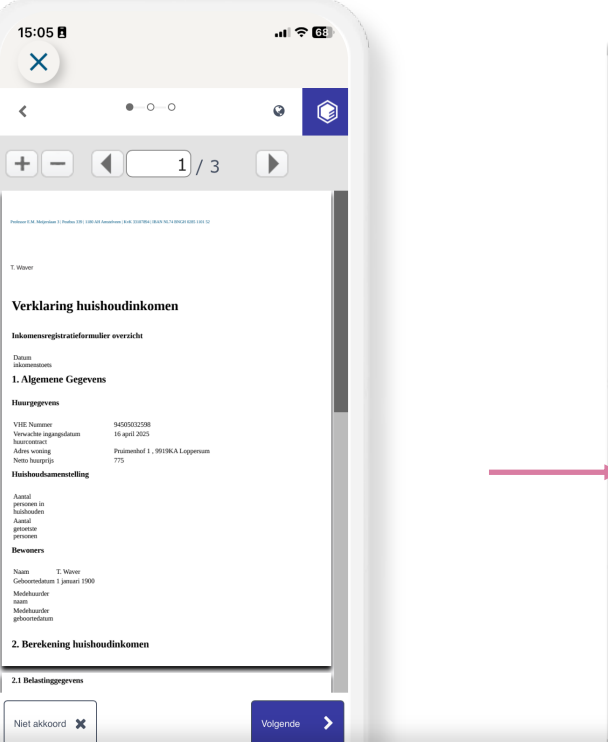

#### 15:05 🖪 X 0-0-0 Ø 0 ۲ Document ondertekenen U staat op het punt te ondertekenen. "Huurovereenkomst.pdf" en "Verklaring huishoudinkomen .pdf". Voer uw voor- en achternaam in en plaats een handtekening. Voor- en achternaam T. Waver Handtekening Tip: Roteer uw telefoon voor een groter handtekeningveld. Onderteken opnieuw Ondertekenen 💊

#### **Controleer huurcontract**

Lees eventueel het huurcontract nog eens door. U heeft deze ook eerder via email ontvangen. Tik op 'Verder' om te ondertekenen.

#### Controleer de andere documenten

Lees eventueel de andere documenten nog eens door. Ook deze heeft u eerder via e-mail ontvangen. Tik op 'Verder' om te ondertekenen.

#### Teken de documenten

Gebruik uw vinger om een handtekening in het vak 'Handtekening' te zetten. Tik op 'Ondertekenen' om te bevestigen.

## Digitaal betalen eerste huur

Let op: de volgende stappen worden door 1 huurder gedaan.

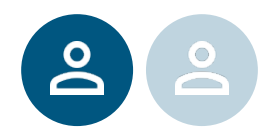

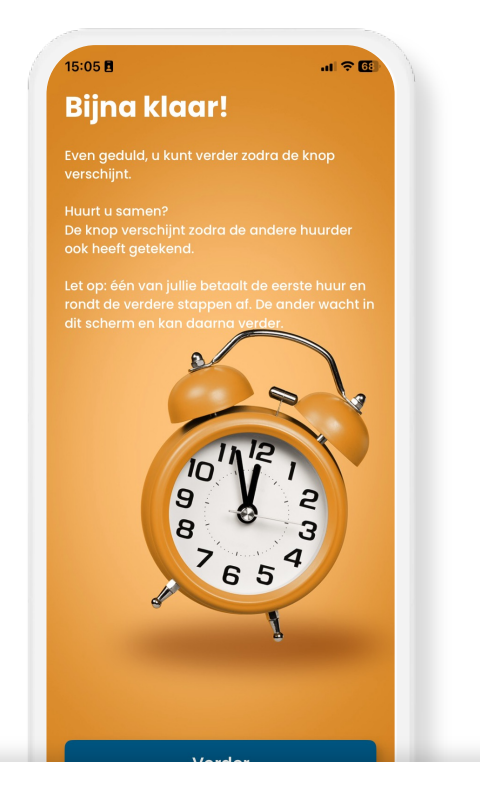

#### Ontvangst documenten door Woonzorg

Tik op 'Verder' zodra de knop blauw wordt. Dit gebeurt nadat de andere huurder ook digitaal heeft getekend.

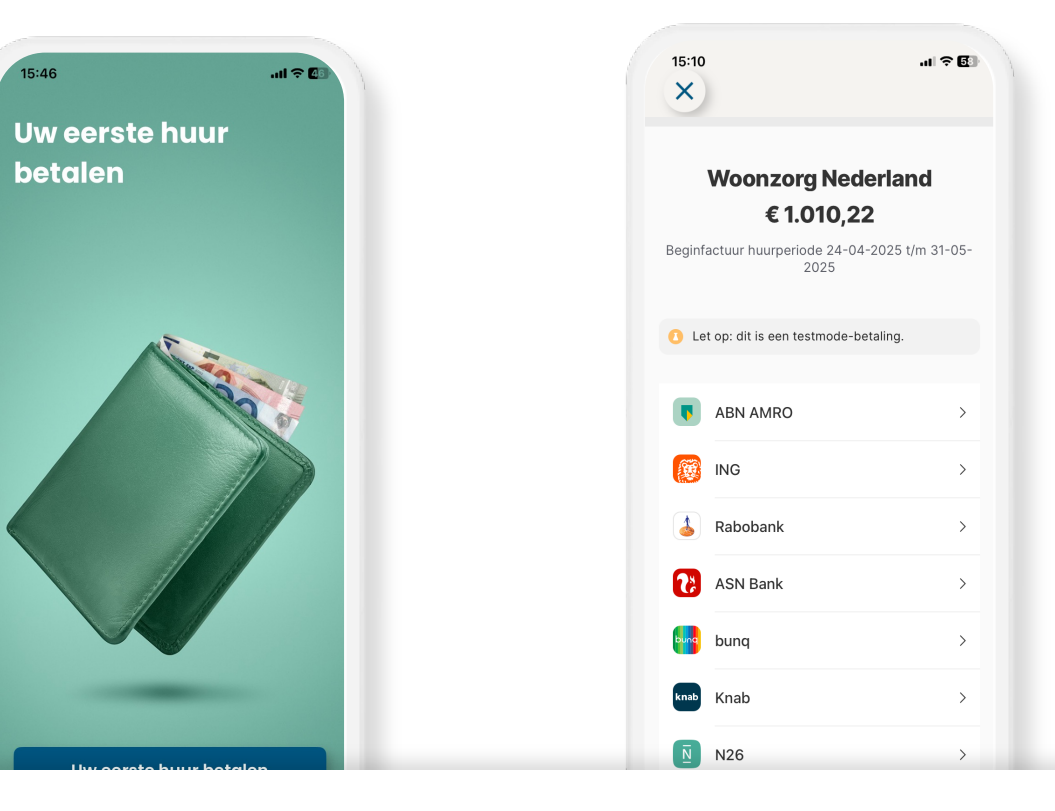

#### Eerste huur betalen

Tik op de knop 'Uw eerste huur betalen'. De appt opent een webpagina waar uw betaalopdracht staat.

#### Kies uw bank en bevestig opdracht

Tik op de naam en het logo van uw bank. Uw bank-app wordt geopend. Log in bij uw bank. U ziet nu de betalingsopdracht van Woonzorg. Bevestig de opdracht.

## Instellen betalen volgende huur

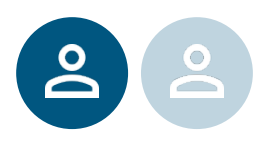

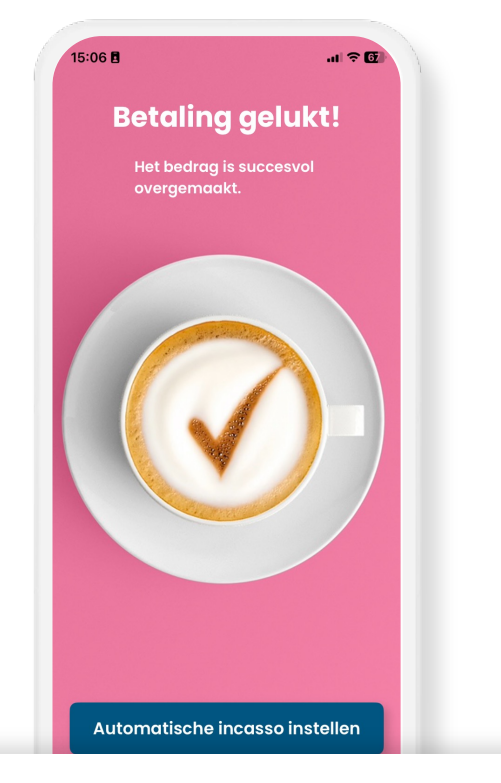

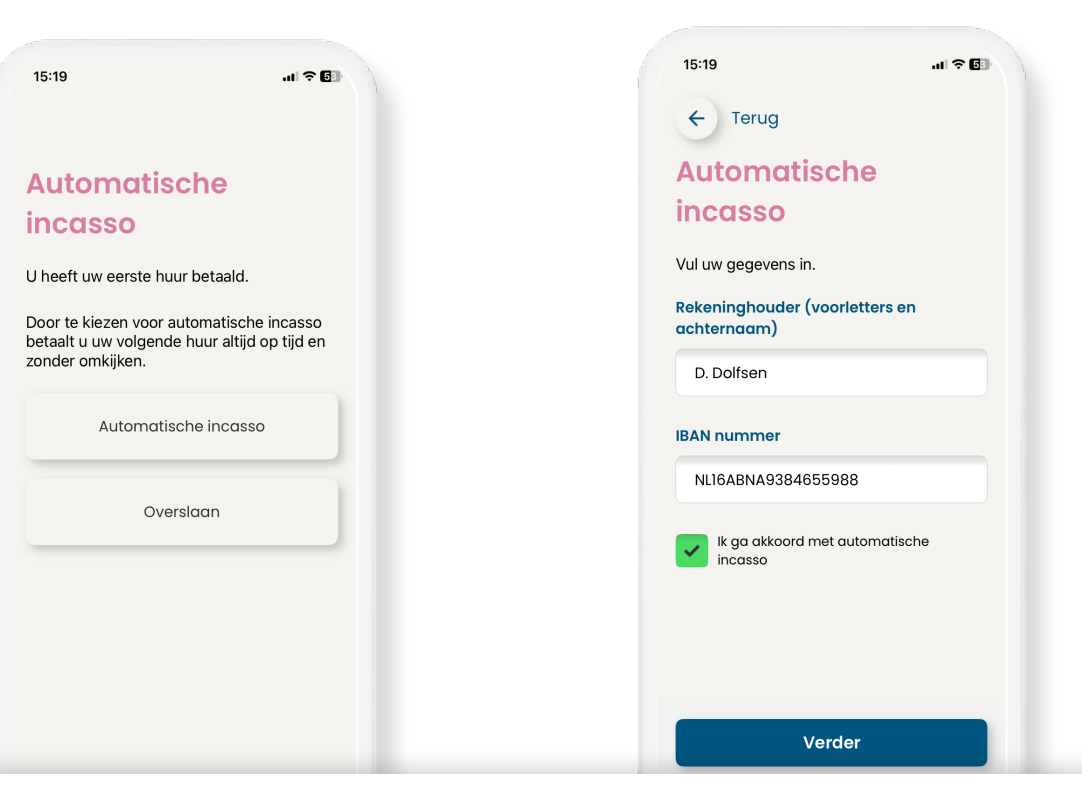

#### **Bevestiging betaling**

U gaat terug naar de Woonzorg Thuis app. U ziet een bevestiging dat u uw huur betaald heeft. Tik op 'Automatische incasso instellen' om verder te gaan.

#### Kies betaling volgende huur

Kies hoe uw in het vervolg uw huur wilt betalen. Wilt u iedere maand zelf de huur overmaken? Tik dan op 'Overslaan'.

#### Automatische incasso instellen

Vul de gegevens in van de bankrekening waarmee u de huur gaat betalen. Tik op het vierkantje om akkoord te geven voor de automatische incasso.

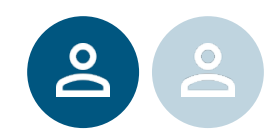

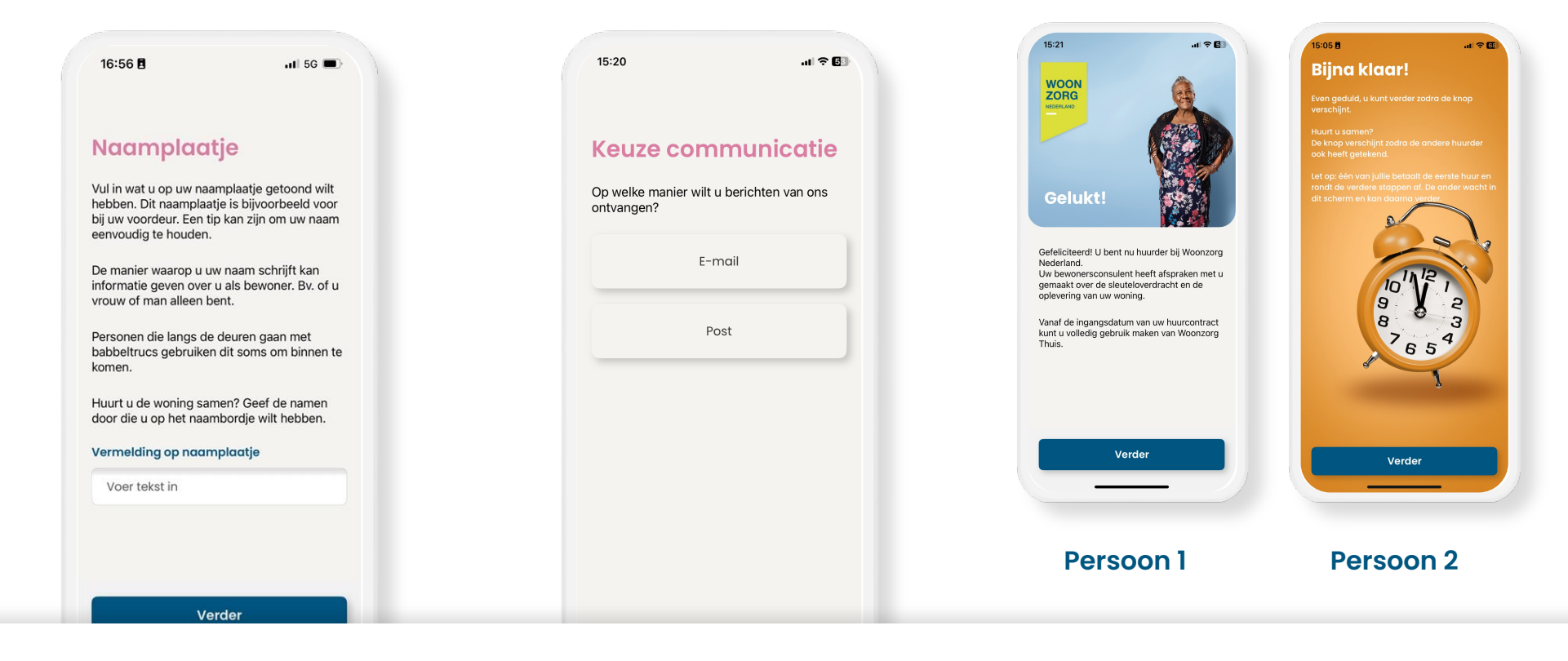

#### Kies naam voor naamplaatje

Vul in wat op uw naamplaatje voor de brievenbus moet staan.

#### Kies post of e-mail

Kies hoe u berichten van Woonzorg wilt ontvangen.

#### Digitaal tekenen afgerond

Gefeliciteerd, u hebt alle stappen van het digitaal tekenen van uw huurcontract goed gedaan. U gaat nu de app verder instellen. Beide huurders tikken nu op 'Verder' op hun eigen mobiel.

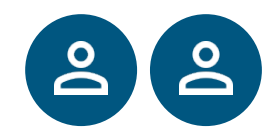

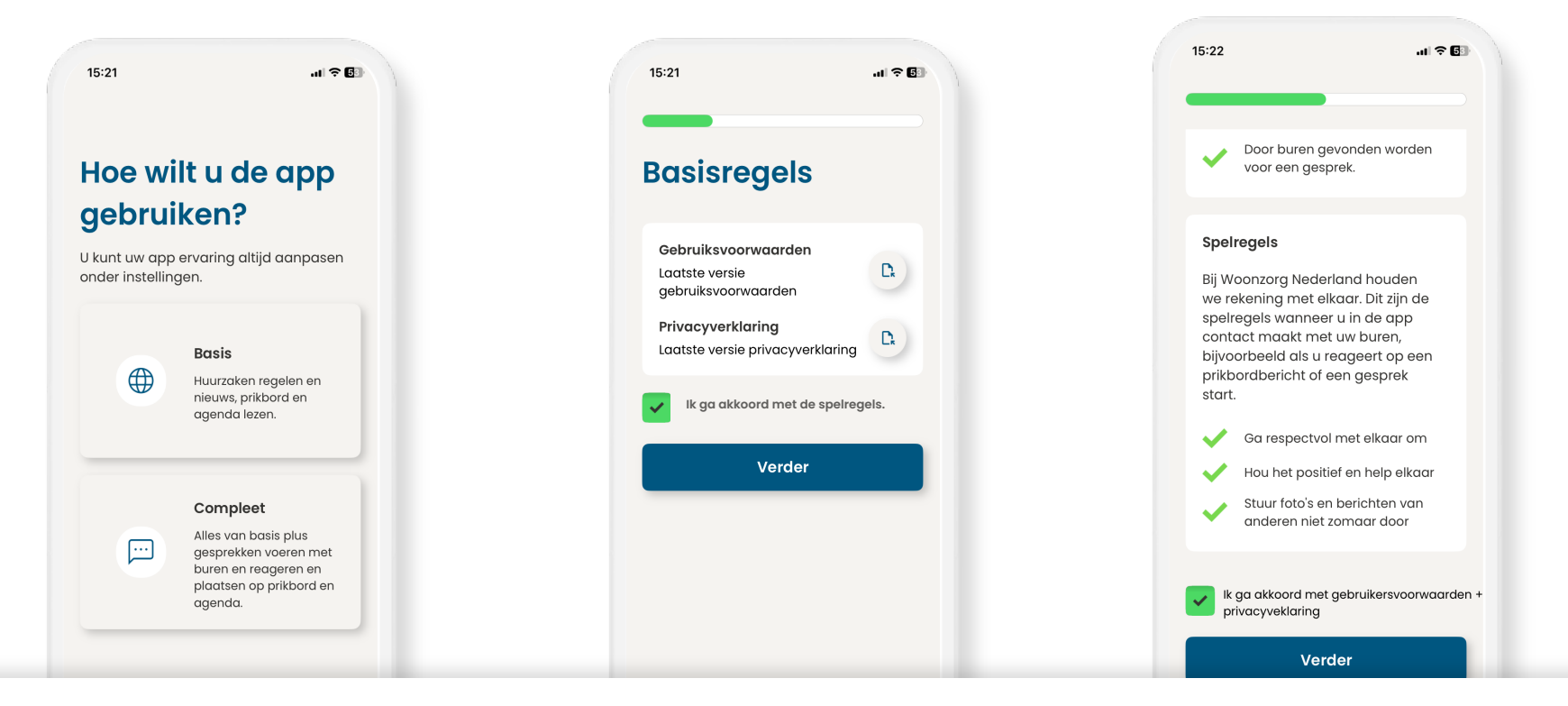

#### Kies hoe u de app wilt gebruiken

Kies compleet om op een prikbordbericht te reageren of aan een activiteit van buren deel te nemen of zelf te organiseren.

#### Ga akkoord met de voorwaarden

Tik op het vierkantje om akkoord te gaan.

## Compleet: ga akkoord met de spelregels

Voor contact met de buren zijn er aanvullende omgangsvormen. Tik op het vierkantje om akkoord te gaan.

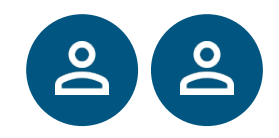

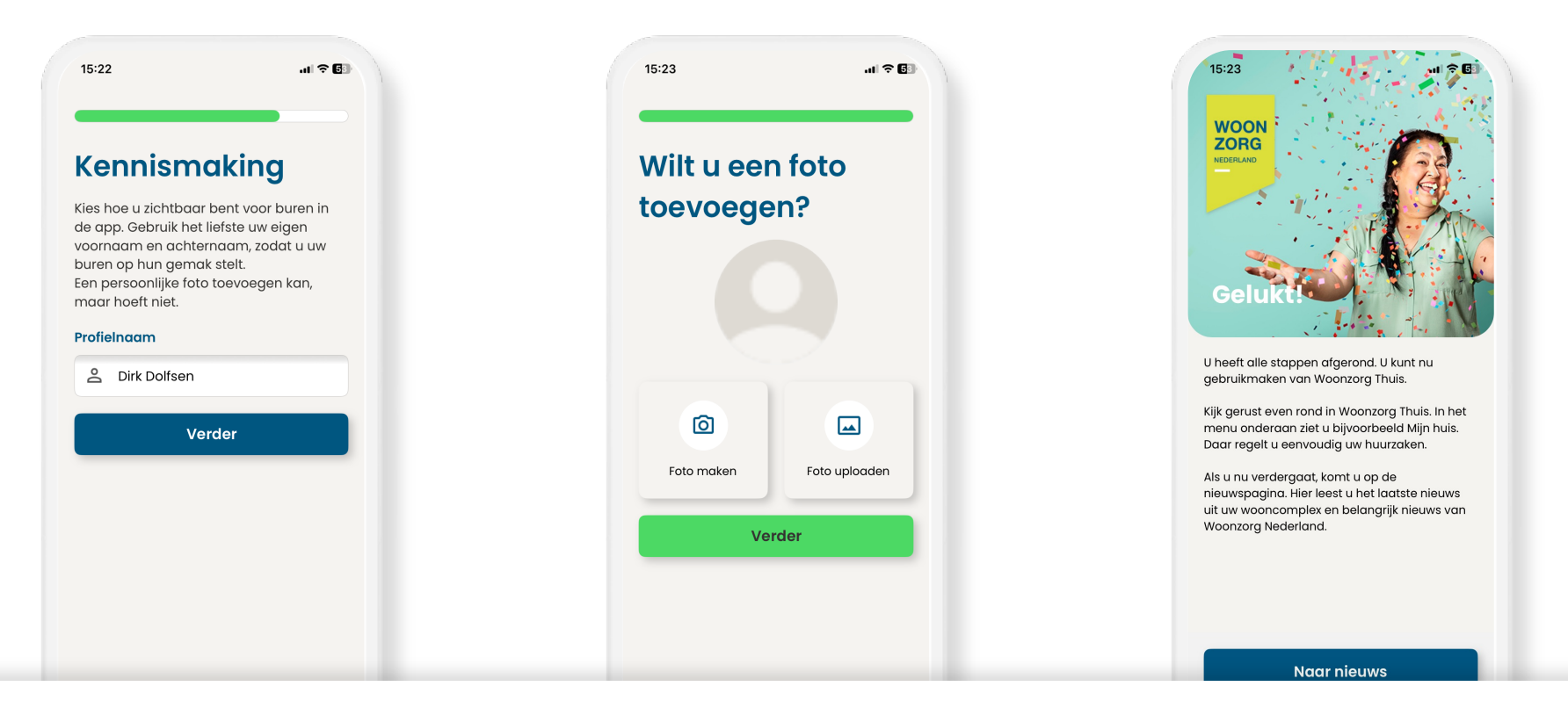

#### Compleet: vul uw profielnaam in

Kies hoe met welke naam u zichtbaar bent voor uw buren. Uw voornaam en achternaam geeft het meeste vertrouwen.

## Compleet: voeg een profielfoto toe (optioneel)

Kies een foto uit uw fotorol of bibliotheek of maak een foto. Of tik op 'Verder' om deze stap over te slaan.

## Uw Woonzorg Thuis app is ingesteld

U kunt nu uw huurzaken regelen in de app. En via de app bent u altijd op de hoogte van nieuws en activiteiten in uw complex.

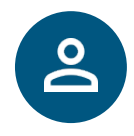

## Voor 1 persoon: Digitaal tekenen via de computer

**Tip:** Zorg ervoor dat u voldoende saldo op uw rekening heeft staan en dat uw daglimiet toereikend is om alle stappen goed af te ronden.

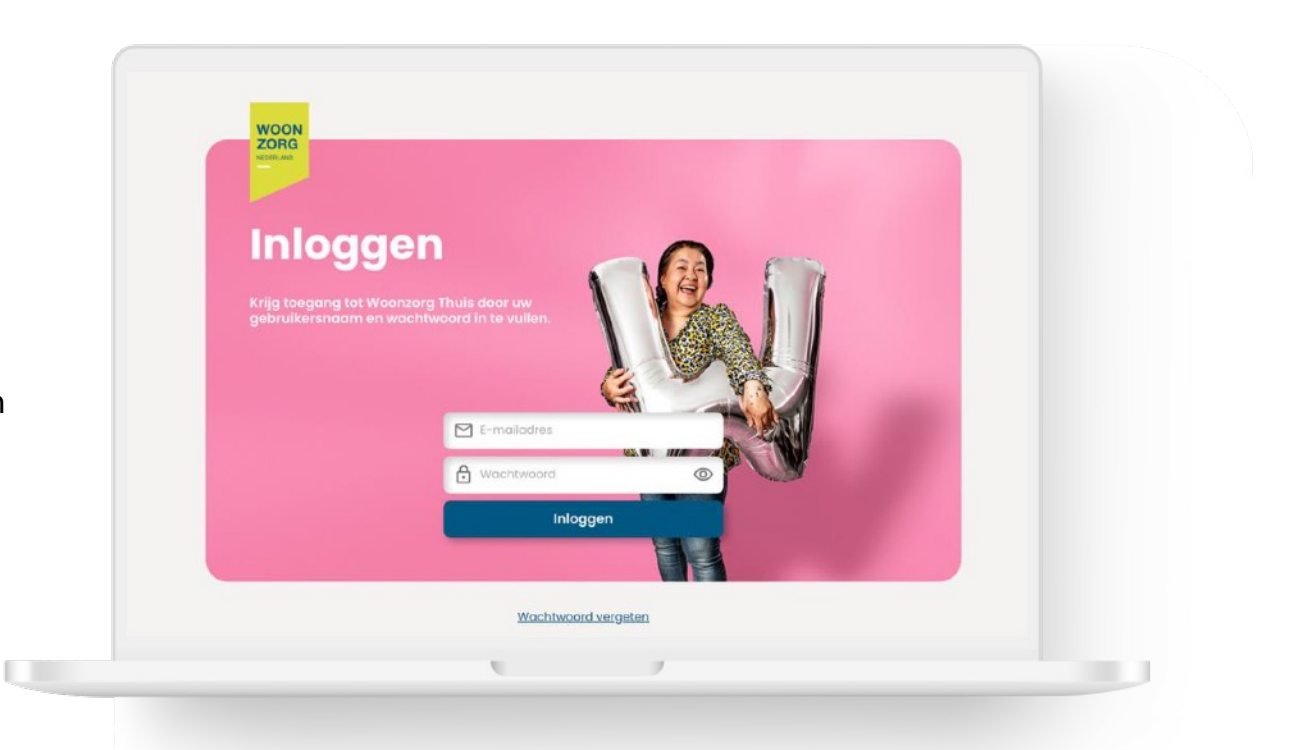

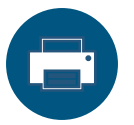

Selecteer pagina 26-38 om dit hoofdstuk uit te printen.

#### Stap 1: Ga naar Woonzorg Thuis

In de e-mail van Woonzorg vindt u een knop 'Ga naar Woonzorg Thuis'. Klik op de knop naar Woonzorg Thuis te gaan.

| Beste mevrouw C.W. Boll,                                                                                                    |
|----------------------------------------------------------------------------------------------------|
| Onlangs ontwing u van ons een e-mail met uw huuroontract. Di huuroontract tekent u<br>gemakakijk digitaal via Woonzog Thuis met we computer. Woonzog Thuis is ue personlijke<br>digitale ongewing van Woonzog Recteriand waar gemakakiji uw huuraken we reget. |
| Klik op onderstaande button om het huurcontract te ondertekenen.Dit kan alleen op een<br>computer of laptip, U betaalt meleen de eenste maand huur. Zorg ervoor dat er genoeg geld op<br>ure bankrekening staat.                                               |
| Ga naar Woonzorg Thuis                                                                                                    |
| Vragen<br>Kontu en list uit of heeft u vragen? Vraag iemand om u te helpen of neem contact op met<br>ure bevoneresconsulent. Wij helpen u graag.                                                                                                    |
| Met vriendelijke groet,                                                                                                    |
| Woonzorg Nederland                                                                                                    |
|                                                                                                    |
|                                                                                                    |
|                                                                                                    |
|                                                                                                    |

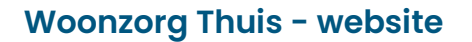

Via de knop wordt u naar de beveiligde webomgeving van Woonzorg geleid. Klik op de knop 'Verder'.

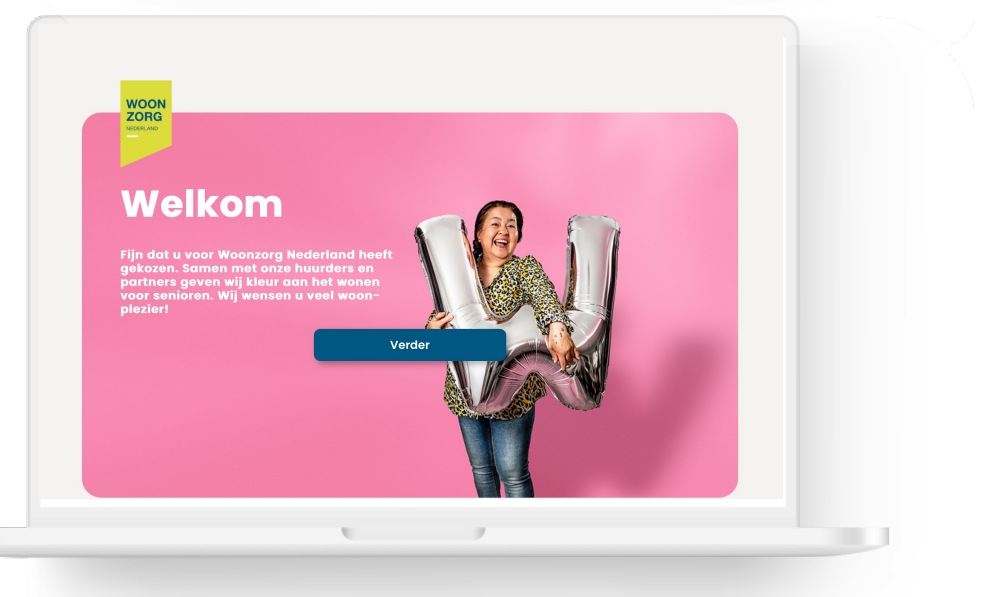

#### Stap 2: Vraag een toegangscode aan

Klik op 'Toegangscode aanvragen' om een toegangscode te ontvangen om de app te activeren.

## 

#### Stap 3: Bekijk uw toegangscode in uw e-mail

Ga naar uw e-mail. U vindt een 4-cijferige toegangscode in een bericht van Woonzorg.

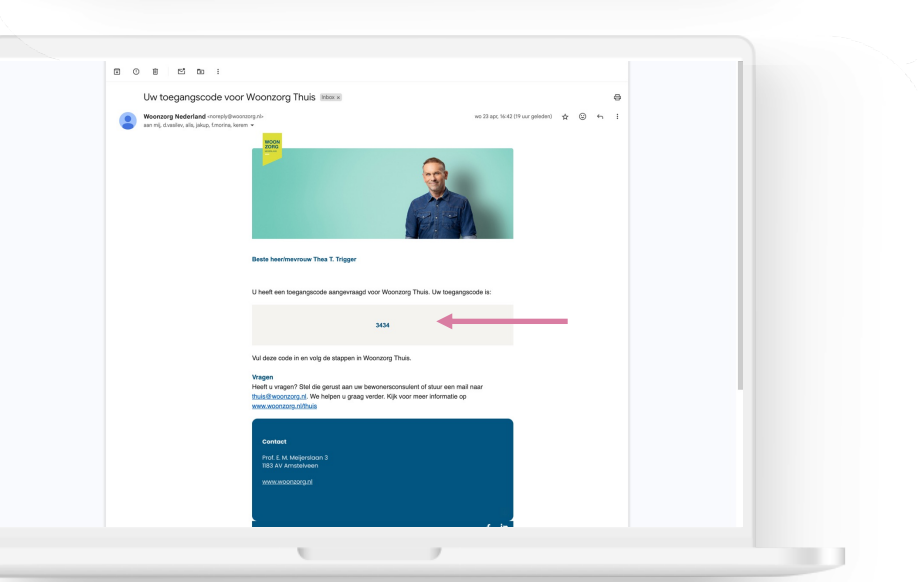

0 Å + D

Stap 4: Vul de toegangscode in

Als u op het oogje rechts klikt, dan ziet u welke cijfers u invult.

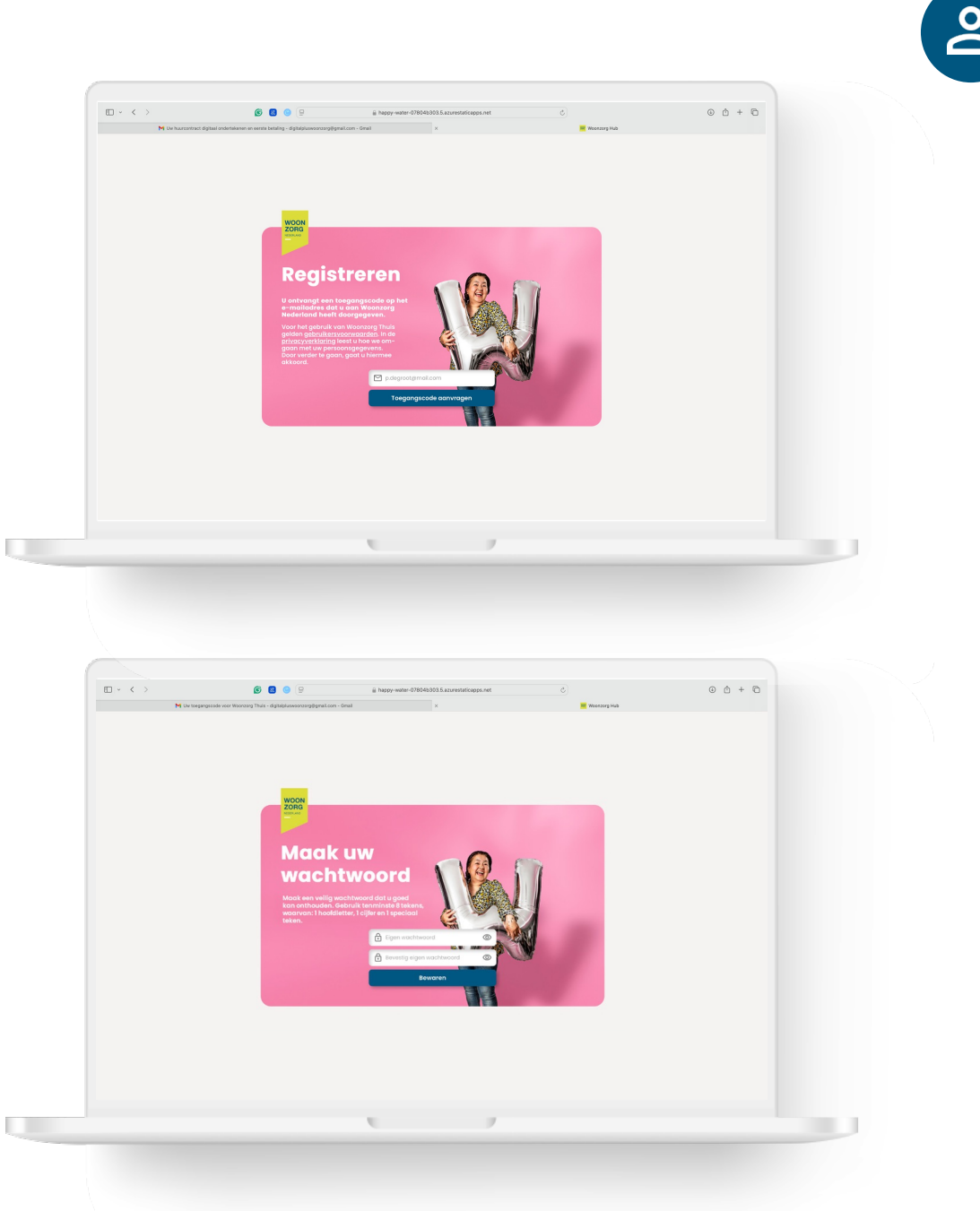

#### Stap 5: Maak een eigen wachtwoord

Het wachtwoord bestaat tenminste uit 8 tekens, waarvan:

- 1 hoofdletter
- 1 cijfer
- 1 speciaal teken

#### U hebt Woonzorg Thuis geactiveerd.

U kunt Woonzorg Thuis gebruiken. U gaat nu uw huurcontract digitaal tekenen.

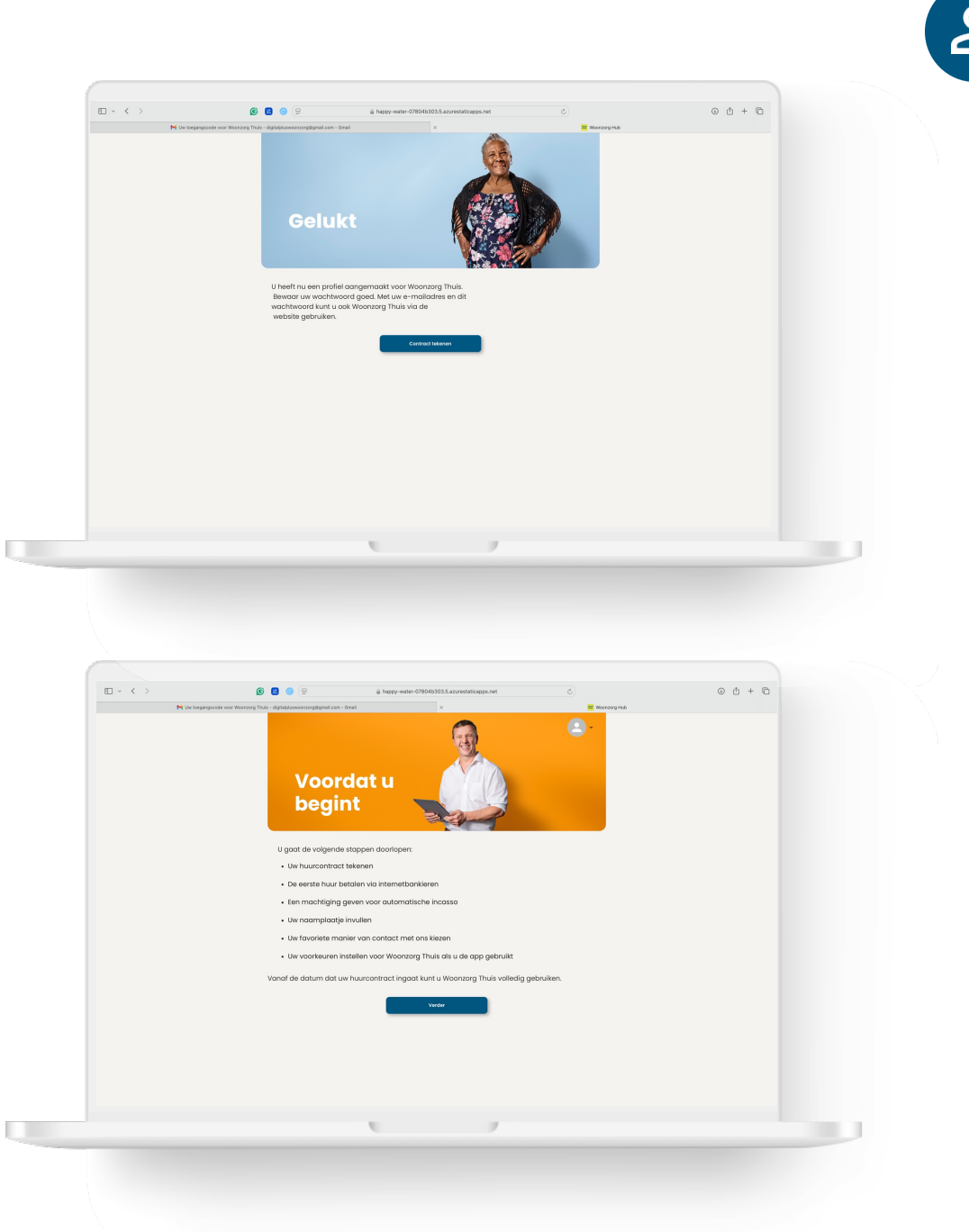

#### Informatie over de stappen

Voordat u begint, vindt u eerst een korte uitleg van de stappen die u voor het digitaal tekenen gaat doen.

#### Stap 1: Open huurcontract

Klik op de knop 'Open huurcontract'.

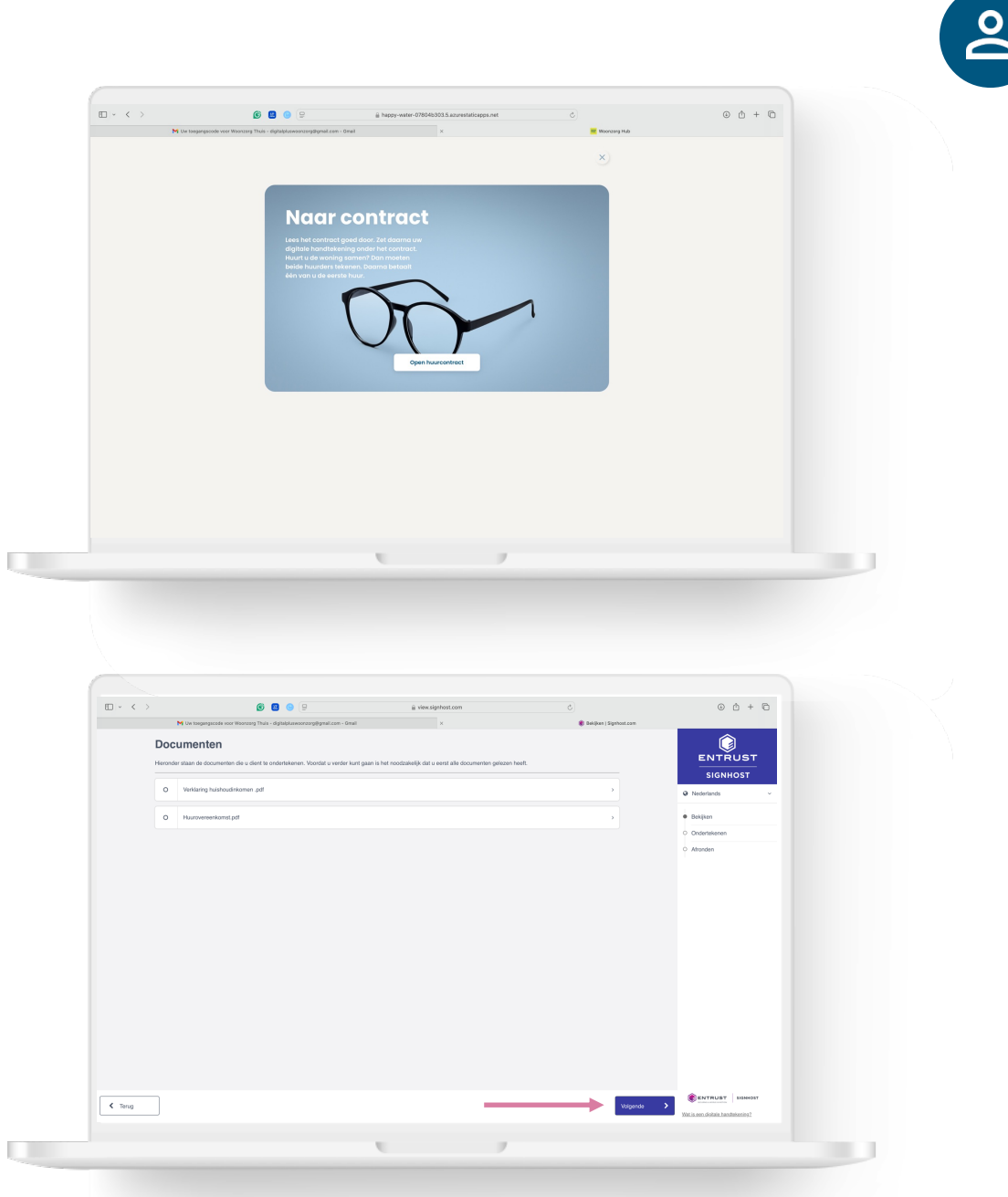

#### **Overzicht documenten**

U ziet een overzicht welke documenten u moet tekenen. Tik op 'Verder'.

#### **Controleer huurcontract**

Lees eventueel het huurcontract nog eens door. U heeft deze ook eerder via e-mail ontvangen. Klik op 'Verder' om te ondertekenen.

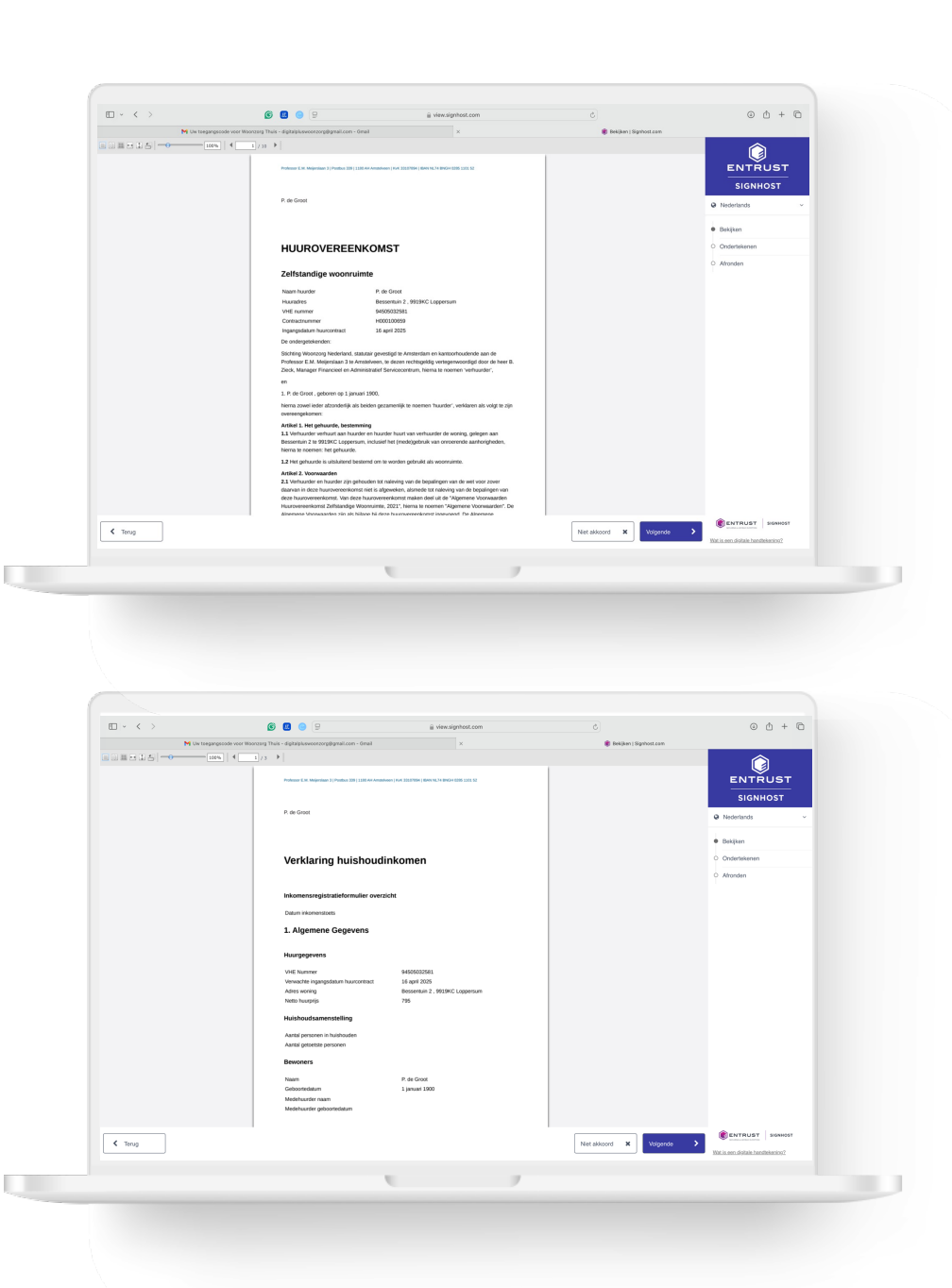

#### Controleer de andere documenten

Lees eventueel de andere documenten nog eens door. Ook deze heeft u eerder via e-mail ontvangen. Klik op 'Verder' om te ondertekenen.

#### Teken de documenten

Gebruik uw muis of gebruik uw vinger op uw laptop om een handtekening in het vak 'Handtekening' te zetten. Klik op 'Ondertekenen' om te bevestigen.

**Onvangst documenten door Woonzorg** 

Tik op 'Verder' zodra de knop blauw wordt. Dit duurt een aantal seconden.

| ш • < ,      |                              | 6 🛛 🖕 🖓                                                                                                    | i view.signhost.com                                                                                                    | 6                                                                                                    | 0 Å + C                         |  |
|--------------|------------------------------|----------------------------------------------------------------------------------------------------|----------------------------------------------------------------------------------------------------|----------------------------------------------------------------------------------------------------|---------------------------------|--|
|              | M Uw toegangscode vo         | or Woonzerg Thuis - digitalplusweenzerg@gmail.com - Gr                                                                                                    | nai ×                                                                                                    | 🕷 Ondertekanen   Signhost.com                                                                                                    |                                 |  |
|              | Document ondertekener        | n                                                                                                    |                                                                                                    |                                                                                                    |                                 |  |
|              | Voer uw voor- en achtemaam i | in en plaats een handtekening.                                                                                                    | urovereenkomst par .                                                                                                    |                                                                                                    | ENTRUST                         |  |
|              | Voor- en achtemaam           |                                                                                                    |                                                                                                    |                                                                                                    | SIGNHOST                        |  |
|              | P. de Groot                  |                                                                                                    |                                                                                                    |                                                                                                    | • Nederlands ·                  |  |
|              | Handtekening                 |                                                                                                    |                                                                                                    |                                                                                                    | Bekijken                        |  |
|              |                              |                                                                                                    |                                                                                                    |                                                                                                    | Ondertekenen                    |  |
|              |                              |                                                                                                    |                                                                                                    |                                                                                                    | O MUNICI                        |  |
|              |                              |                                                                                                    |                                                                                                    |                                                                                                    |                                 |  |
|              |                              |                                                                                                    |                                                                                                    |                                                                                                    |                                 |  |
|              |                              |                                                                                                    |                                                                                                    |                                                                                                    |                                 |  |
|              |                              |                                                                                                    |                                                                                                    |                                                                                                    |                                 |  |
|              |                              |                                                                                                    |                                                                                                    |                                                                                                    |                                 |  |
|              |                              |                                                                                                    |                                                                                                    |                                                                                                    |                                 |  |
|              |                              |                                                                                                    |                                                                                                    |                                                                                                    |                                 |  |
|              |                              |                                                                                                    |                                                                                                    |                                                                                                    |                                 |  |
|              |                              |                                                                                                    |                                                                                                    |                                                                                                    |                                 |  |
|              |                              |                                                                                                    |                                                                                                    |                                                                                                    |                                 |  |
|              |                              |                                                                                                    |                                                                                                    |                                                                                                    |                                 |  |
|              |                              |                                                                                                    |                                                                                                    |                                                                                                    |                                 |  |
| < Terug      |                              |                                                                                                    |                                                                                                    | Onderteken opnieuw X                                                                                                    | ENTRUST SIGNIOST                |  |
| • •••••      |                              |                                                                                                    |                                                                                                    | Children and Children and                                                                                                    | Wat is een distale handekening? |  |
|              |                              |                                                                                                    |                                                                                                    |                                                                                                    |                                 |  |
|              |                              |                                                                                                    |                                                                                                    |                                                                                                    |                                 |  |
|              |                              |                                                                                                    |                                                                                                    |                                                                                                    |                                 |  |
|              |                              |                                                                                                    |                                                                                                    |                                                                                                    |                                 |  |
|              | 3                            | <b>6 0</b> 9 9                                                                                                    | ≝ hepp-water-0780453035.s.zvrestatricapp                                                                                                    | лик С                                                                                                    | 0 Å + G                         |  |
| <b>□</b> < 3 | )<br>M Ur begangezada no     | 🔊 💽 🧶 9<br>or Watering Their - Spirity assessing physical care - Gr                                                                                                    | iji hopy-vetir 07040/003 azvrestilosop<br>nat r                                                                                                    | sant<br>■ Bayeseg Nult                                                                                                    | 0 0 + 0                         |  |
| E - < 3      | )<br>M Un tergengicade va    | B B B D D                                                                                                    | iii heppy-site 20204303.5.auvestalisep<br>mi x                                                                                                    | unt 0)<br>E Monagata<br>X)                                                                                                    | 00+0                            |  |
|              | Ne Ow targetspacede we       | 😧 💽 😨 🗩                                                                                                    | iji hoppy-velite 52050333.autresteticizego<br>nal                                                                                                    | une ()<br>Romona<br>X)                                                                                                    | 0 0 + 0                         |  |
|              | M (in transportion or        | e e e e e e e e e e e e e e e e e e e                                                                                                    | iji heppi-veter 09934333.3.aureutetespe<br>mai                                                                                                    | nee O                                                                                                    | 0 4 4 0                         |  |
|              | M (or togen you do           | Bijna k                                                                                                    | s hepsy webs = 00000000000000000000000000000000000                                                                                                    | nos C<br>Record and<br>R                                                                                                    | 0 0 + 0                         |  |
|              | M (in tegraport or           |                                                                                                    | a hepry-wire 2008/3833 autoritation pr<br>mi • •                                                                                                    | anet O<br>Barrerg sale<br>X                                                                                                    | 00+0                            |  |
|              | M in segreption or           |                                                                                                    | a hepp votir 070010101 seventinger<br>ne                                                                                                    | une<br>E monorato<br>X                                                                                                    | 00+0                            |  |
|              | Pi in suprysed of            |                                                                                                    | a hepry-with - 070101033.assensitioning<br>mai<br>claar!<br>vinder andre da here:                                                                                                    | um O                                                                                                    | 0 0 + 0                         |  |
|              | M (to begapped a so          | O O O O O O                                                                                                    | a keyey water 00000000 a actual and operating of the operating of the oper                                                                                                    | oost O                                                                                                    | 00+0                            |  |
|              | M (in transported or         | Compared and the second and the second and the sec | a topp where STRABUSTA according to the second second seco                                                                                                    | LANT O BROOM AND                                                                                                    | 00+0                            |  |
|              | N is separate                | C C                                                                                                    | a tapa water 2000/2012 a accentances<br>Tara a sub-<br>clacar!<br>water a control to targe<br>to a control to targe<br>to a control to a control to control to targe<br>to a control to targe<br>to a                                                                                                    | 1.00 C                                                                                                    | 00+0                            |  |
|              | Pi in serveral o             | C C                                                                                                    | The second second secon                                                                                                    | uni C                                                                                                    | 0 0 + 0                         |  |
|              | N (in trappy and or          | Constraints Constraints Constrain                                                                                                    | The suppose of the suppose of the su                                                                                                    | ant C                                                                                                    | 0.0+0                           |  |
|              | M (in tegraposition          | Our and the second second     | a happy-seler STRATTAL annual selection<br>and the selection of the selection of the selectio                                                                                                    | ent O                                                                                                    | 00+0                            |  |
|              | M in terror                  | C C                                                                                                    | a tapposter 920003 autorations<br>Table 1 tapposter 920003 autorations<br>(laar)<br>value autor table table<br>table autor table table<br>table autor table table table table table table<br>table autor table table ta                                                                                                    |                                                                                                    | 0 0 + 0                         |  |
|              | И із зарадня о               | C C                                                                                                    | The second second secon                                                                                                    | and C                                                                                                    | 0 0 + 0                         |  |
|              | N (in trappycal or           | Constraints Constraints Constrain                                                                                                    | The heapy water CONSUME LA LA ANDROMAN<br>THE SAME AND AND AND AND AND AND AND AND AND AND                                                                                                    | ener of a second at a second at a second a | 0.0+0                           |  |
|              | N in temperature             | C C                                                                                                    | a teps water 02002103 a substantiation<br>water and the set of the set of the s                                                                                                    |                                                                                                    | 00+0                            |  |
|              | Pi in terrare                |                                                                                                    | a very were deviced a suscentration<br>at a sub-<br>claaar!<br>were an and a sub-<br>at a sub-<br>at a sub- |                                                                                                    | 0 0 + 0                         |  |
|              | И из народной от             |                                                                                                    | The second second secon                                                                                                    |                                                                                                    | 0 0 + 0                         |  |
|              | N (in trappycal or           | Our Contract of the second second secon     | The heapy water CONSENSE as a constraining of the heap water CONSENSE as a constraining of the heap water constraining of the heap water constraining of th                                                                                                    |                                                                                                    | 00+0                            |  |
|              | N is any second second       | C C                                                                                                    | a tapa water 42000000 a autorational<br>autorational data autorational<br>contractional data autorational<br>autorational data autorational<br>autorational data autorational<br>autorational data autorational<br>autorational data autorational<br>autorational data autorational<br>autorational data autorational<br>autorational data autorational<br>autorational<br>autorationa                                                                                                   |                                                                                                    | 00+0                            |  |

## Betalen eerste huur

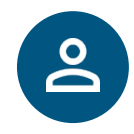

#### Eerste huur betalen

Klik op de knop 'Uw eerste huur betalen'. Woonzorg Thuis opent een webpagina waar uw betaalopdracht staat.

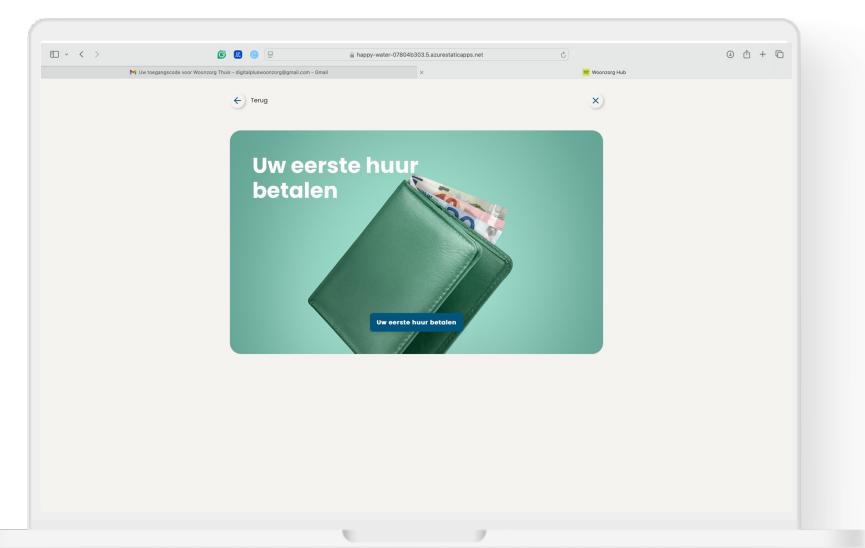

#### Kies uw bank en bevestig opdracht

Volg de instructies van uw bank en bevestig de betaling aan Woonzorg Nederland met uw bank app of via de website van uw bank.

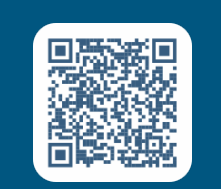

U gaat een betaling doen aan Woonzorg Nederland.

Scan de QR-code en bevestig de betaling in uw bank app.

## Instellen betaling volgende huur

#### **Bevestiging betaling**

U gaat terug maar Woonzorg Thuis. U ziet een bevestiging dat u uw huur betaald heeft. Klik op 'Automatische incasso instellen' om verder te gaan.

#### Kies betaling volgende huur

Kies hoe u in het vervolg uw huur wilt betalen. Wilt u iedere maand zelf de huur overmaken? Tik dan op 'Overslaan'.

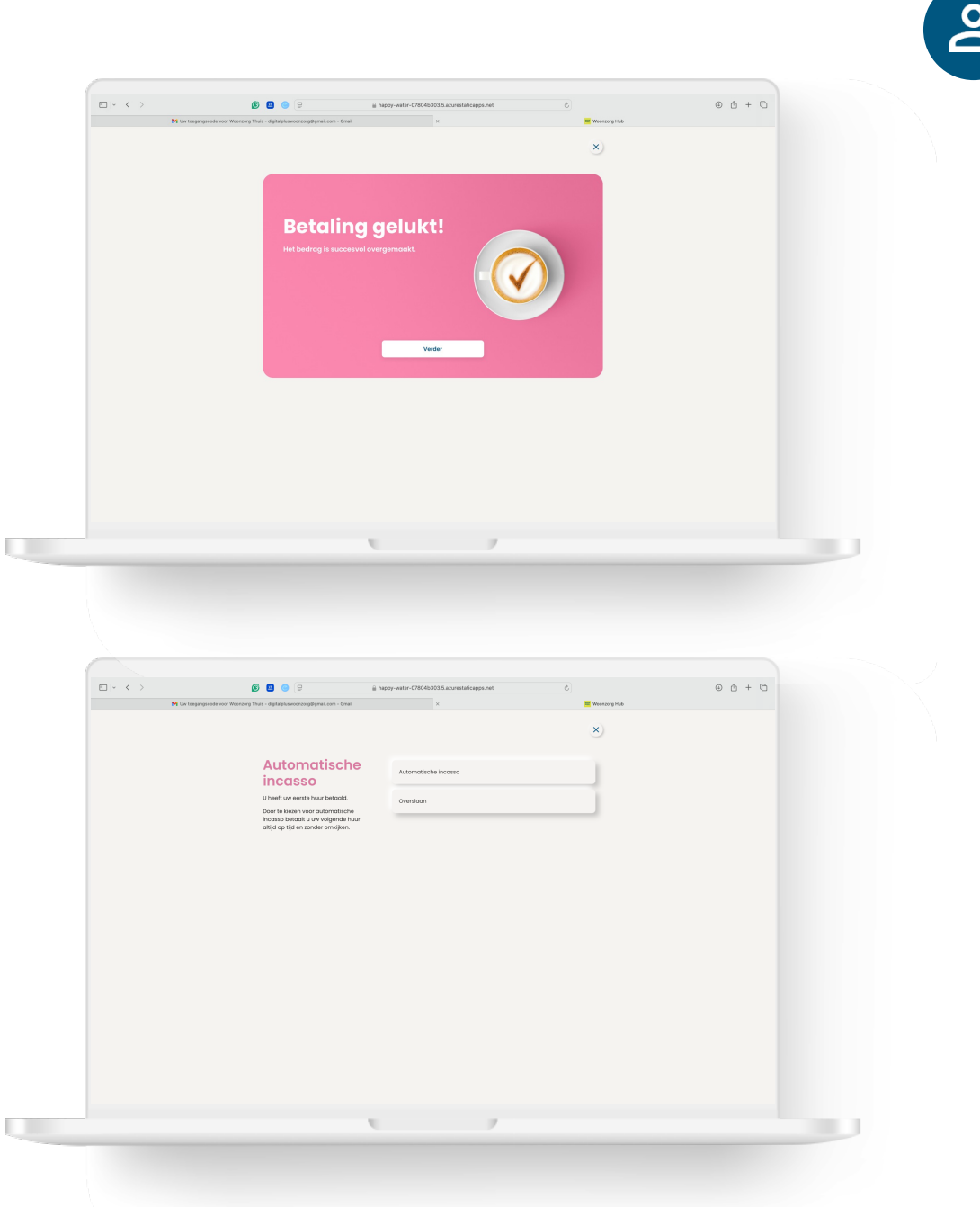

## Instellen betaling volgende huur

#### Automatische incasso instellen

Vul de gegevens in van de bankrekening waarmee u de huur gaat betalen. Tik op het vierkantje om akkoord te geven voor de automatische incasso.

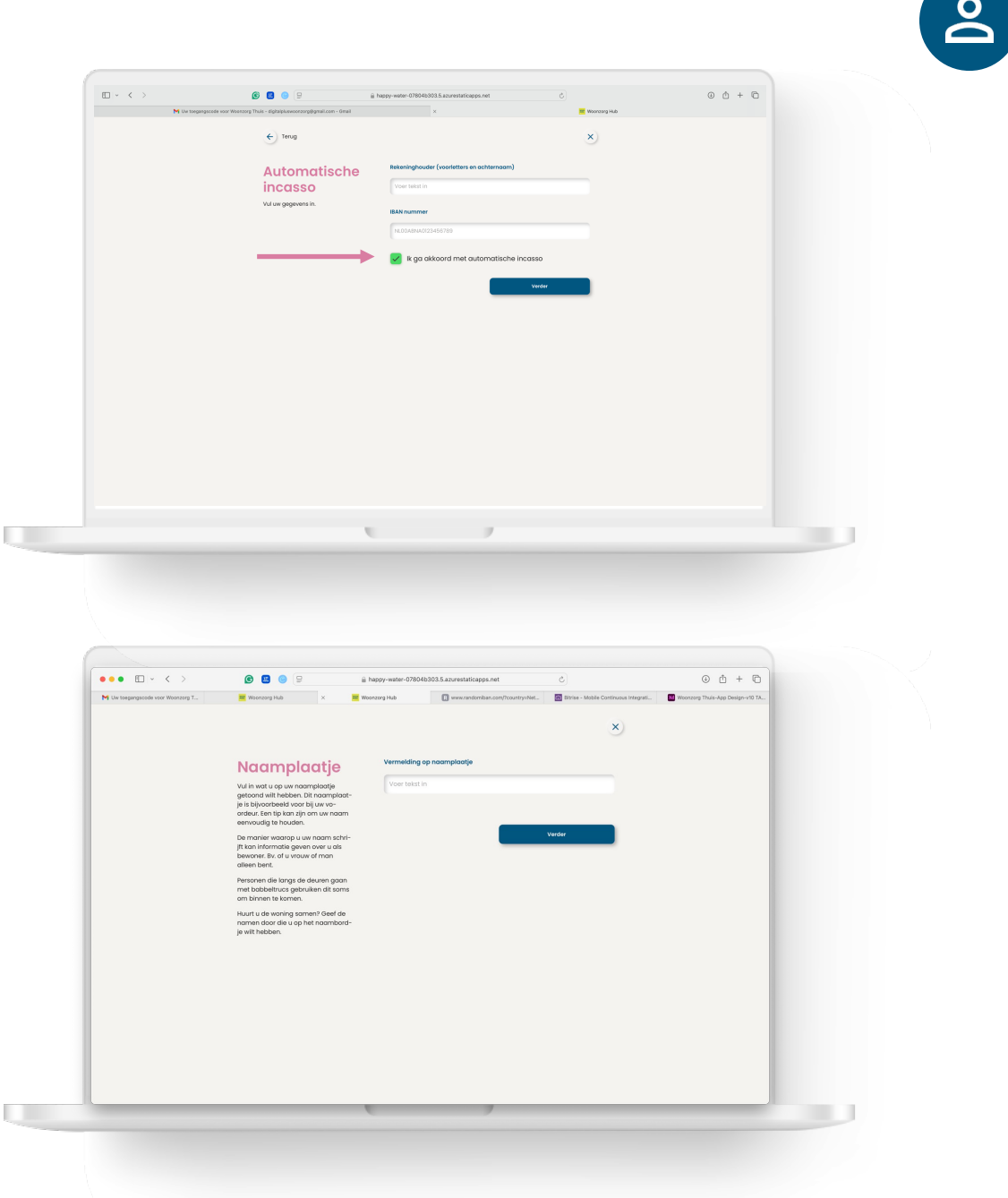

#### Invullen naam naamplaatje

Vul in wat u op het naamplaatje op de brievenbus vermeld wilt hebben.

## Kies post of e-mail van Woonzorg

Kies post of e-mail

Kies hoe u berichten van Woonzorg wilt ontvangen.

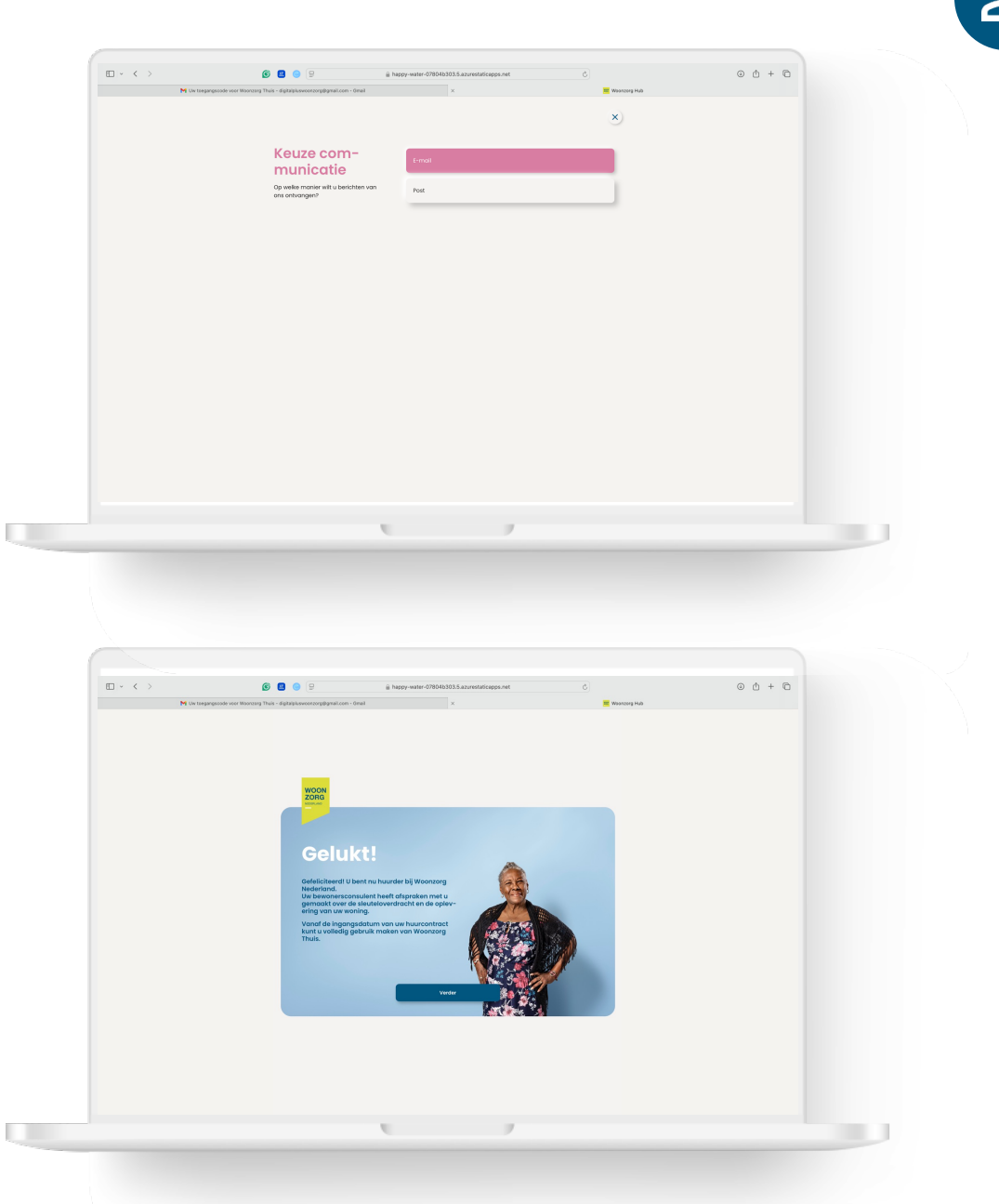

#### Digitaal tekenen afgerond

Gefeliciteerd, u hebt alle stappen van het digitaal tekenen van uw huurcontract goed gedaan. Klik op verder om Woonzorg Thuis te verkennen.

## **Woonzorg Thuis**

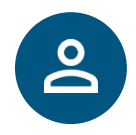

#### Welkom bij Woonzorg Thuis

Dit is het startscherm als u volgende keer inlogt op Woonzorg Thuis. Klik op de tegels en ontdek welke huurzaken u zelf kunt regelen. Via het poppetje rechts bovenin kunt u uitloggen. Daarna kunt u het scherm sluiten.

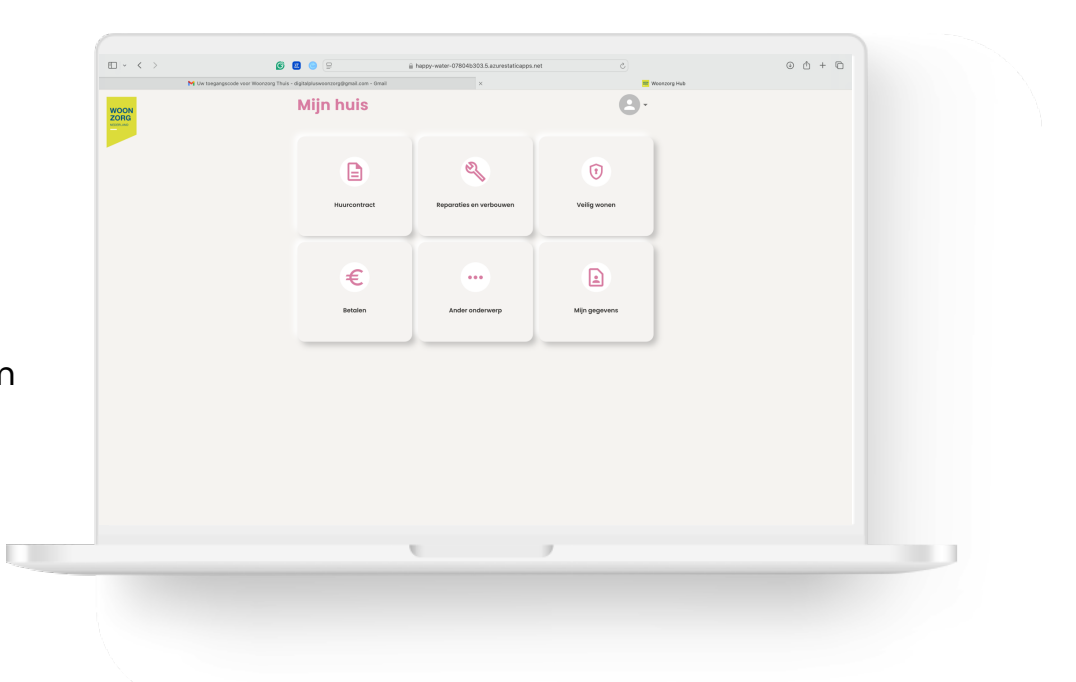

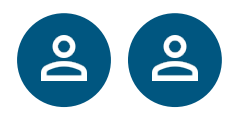

## Voor 2 personen: Digitaal tekenen via de computer

**Tip:** Zorg ervoor dat u voldoende saldo op uw rekening heeft staan en dat uw daglimiet toereikend is om alle stappen goed af te ronden.

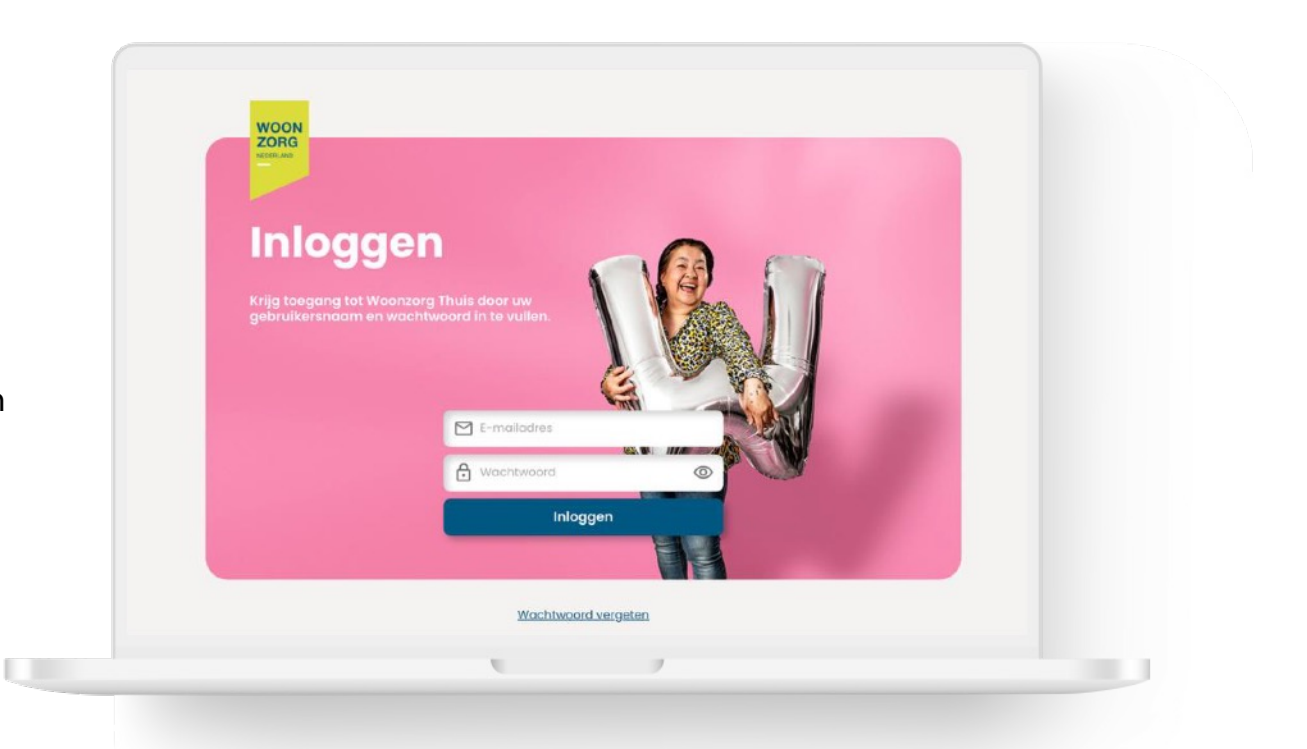

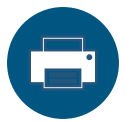

Selecteer pagina 39-53 om dit hoofdstuk uit te printen.

## Voor 2 personen: Overzicht digitaal tekenen via mobiel

Staat u met 2 huurders op het huurcontract? Dan zijn er een aantal stappen die u beiden moet doen. Er zijn ook stappen die 1 van u hoeft te doen:

| Stap digitaal tekenen                     | 1 of 2 huurders |
|-------------------------------------------|-----------------|
| Woonzorg Thuis activeren                  | 22              |
| Huurcontract en andere documenten tekenen | 22              |
| Eerste huur betalen                       | 2               |
| Betaalwijze toekomstige huur instellen    | 2               |
| Naam voor naamplaatje opgeven             | 2               |
| Voorkeur communicatie Woonzorg doorgeven  | 2               |

U kiest zelf wie van u alle stappen doorloopt. Als huurder 2 de huur betaalt, dan doet die ook alle andere stappen. In dat geval hoeft huurder 1 alleen Woonzorg Thuis te activeren en de documenten te tekenen.

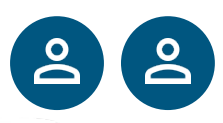

#### Stap 1: Ga naar Woonzorg Thuis

In de e-mail van Woonzorg vindt u een knop 'Ga naar Woonzorg Thuis'. Klik op de knop naar Woonzorg Thuis te gaan.

| Beste mevrouw C.W. Boll,                                                                                                    |
|----------------------------------------------------------------------------------------------------|
| Onlangs ontving u van ons een e-mail met uw huuroontract. Dit huuroontract tekent u<br>gemakkelijk digitaal vak Woonzong Thuis met uw computer. Woonzong Thuis is uw personitijke<br>digitals omgeving van Woonzong Woolfander waar u gemakkelijk uw huurzaken met regett. |
| Klik op onderstaande button om het huurcontract te ondertekenen.Dit kan alleen op een<br>computer of laptop. U betaalt meteen de eerste maand huur. Zorg arvoor dat er genoeg geld op<br>we bankekening staat.                                                             |
| Ga naar Woonzorg Thuis                                                                                                    |
| Vragen<br>Komt u er niet ut of heeft u vragen? Vraag lemand om u te helpen of neem contact op met<br>uw bewonensconsulent. Wij helpen u graag.                                                                                                    |
| Met vriendelijke groet,                                                                                                    |
| Woonzorg Nederland                                                                                                    |
|                                                                                                    |
|                                                                                                    |

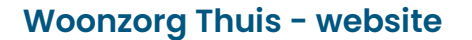

Via de knop wordt u naar de beveiligde webomgeving van Woonzorg geleid. Klik op 'Verder' om verder te gaan.

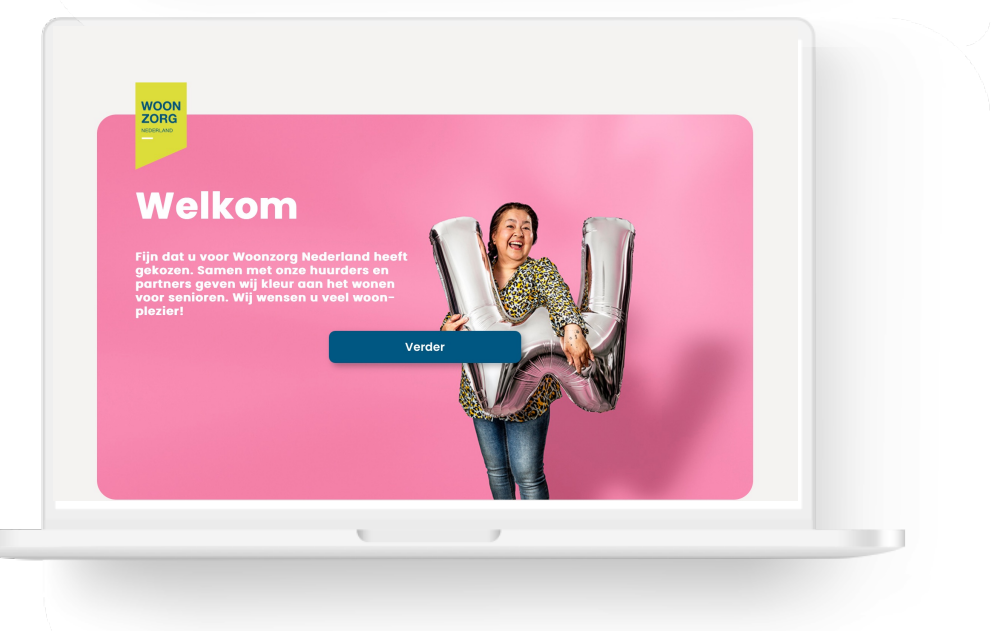

#### Stap 2: Vraag een toegangscode aan

Klik op 'Verder' om een toegangscode te ontvangen om de app te activeren.

# 6 🖪 😑 🛢 0 Å + D Registreren

## Stap 3: Bekijk uw toegangscode in uw e-mail

Ga naar uw e-mail. U vindt een 4-cijferige toegangscode in een bericht van Woonzorg.

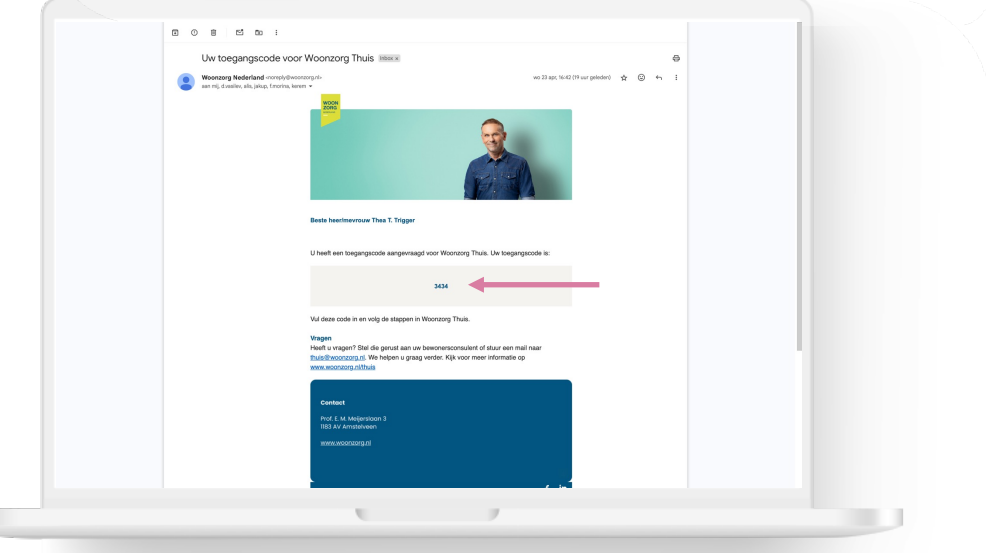

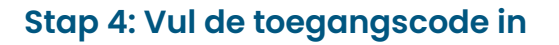

Als u op het oogje rechts klikt, dan ziet u welke cijfers u invult.

#### Stap 5: Maak een eigen wachtwoord

Het wachtwoord bestaat tenminste uit 8 tekens, waarvan:

- 1 hoofdletter
- 1 cijfer
- 1 speciaal teken

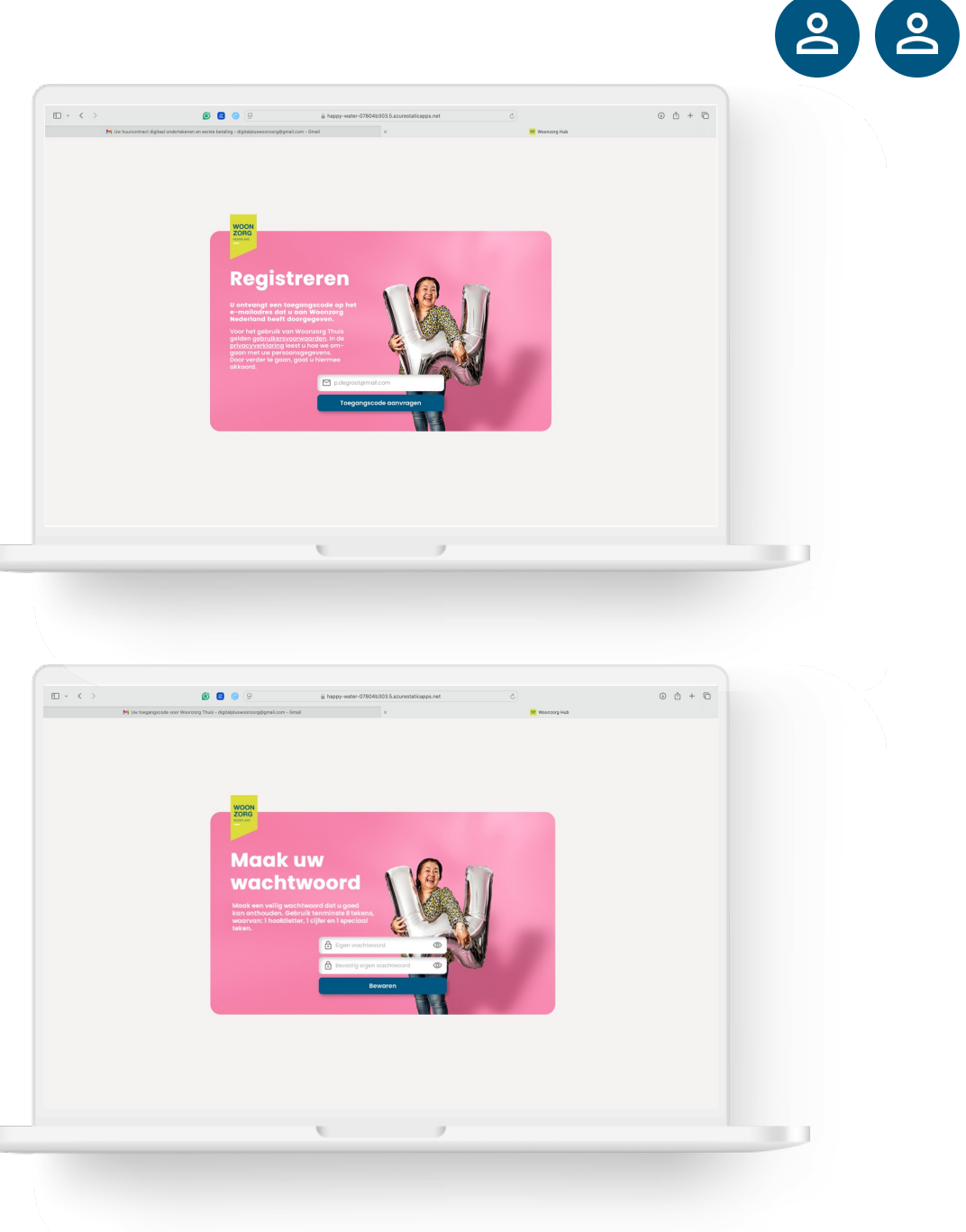

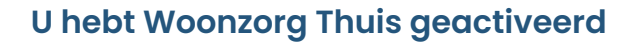

U kunt nu Woonzorg Thuis gebruiken. U gaat nu uw huurcontract digitaal tekenen.

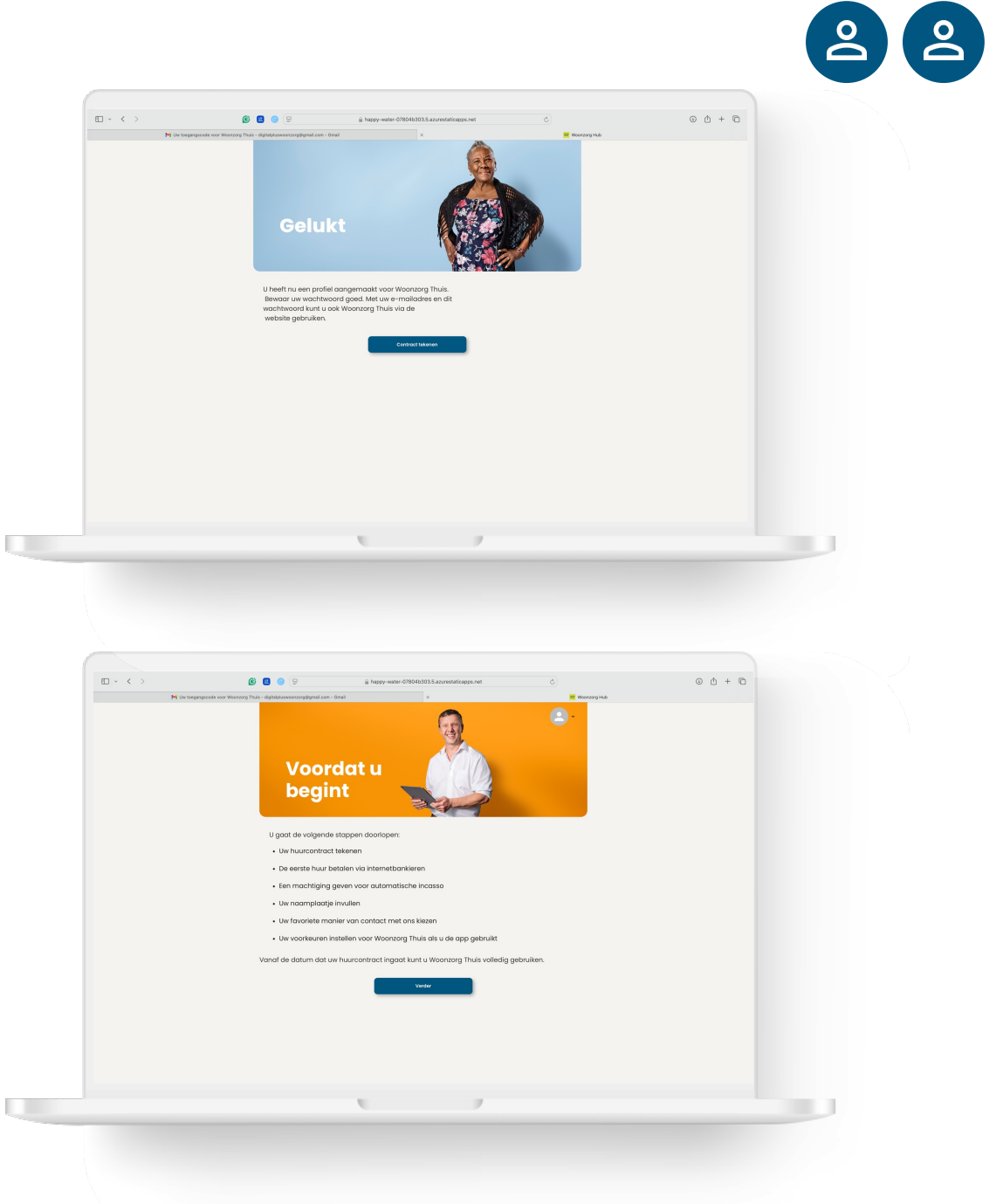

#### Informatie over de stappen

Voordat u begint, vindt u eerst een korte uitleg van de stappen die u voor het digitaal tekenen gaat doen.

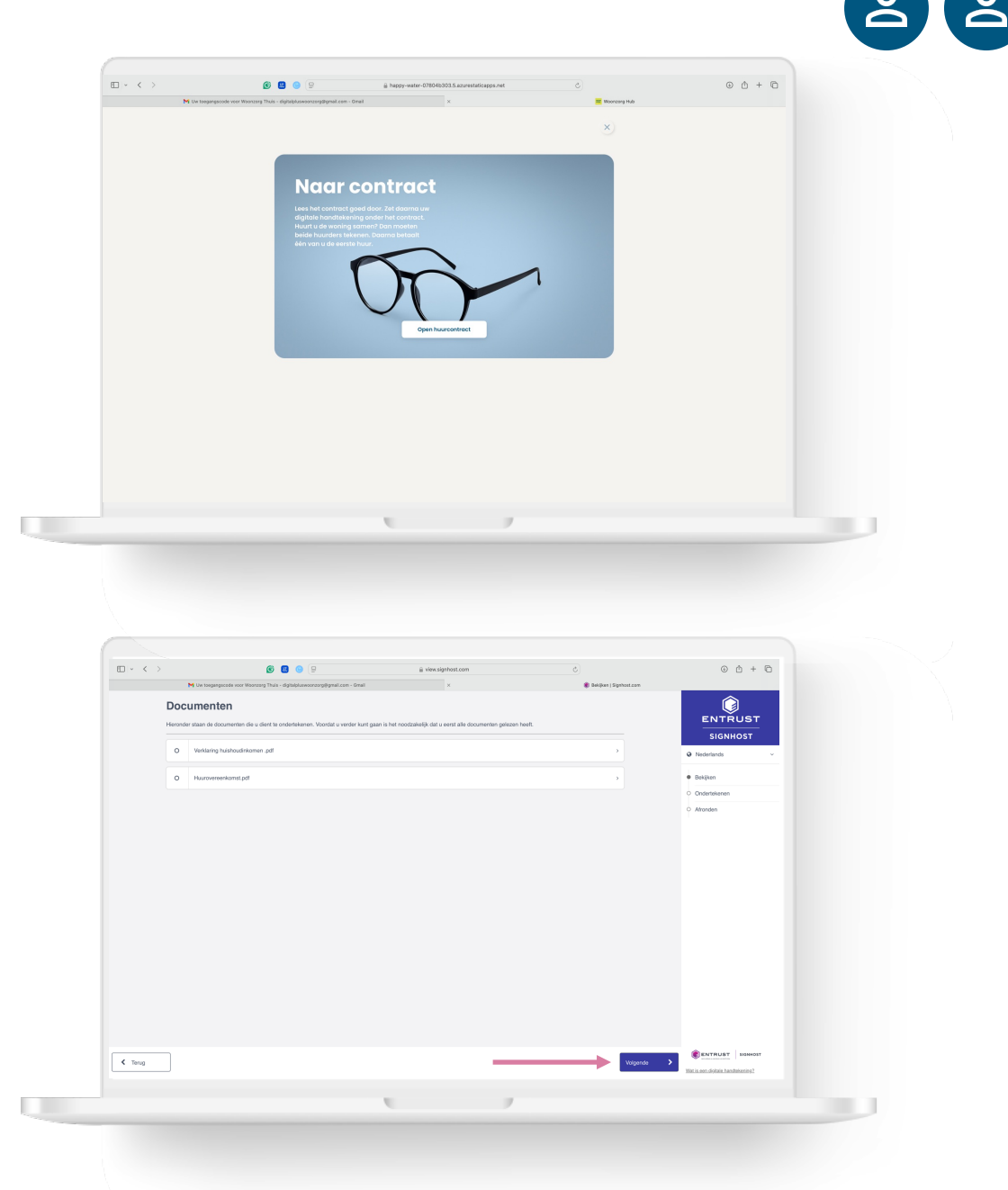

#### Stap 1: Open huurcontract

Klik op de knop 'Open huurcontract'.

#### **Overzicht documenten**

U ziet een overzicht welke documenten u moet tekenen. Klik op 'Verder'.

#### **Controleer huurcontract**

Lees eventueel het huurcontract nog eens door. U heeft deze ook eerder via e-mail ontvangen. Klik op 'Verder' om te ondertekenen.

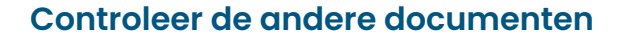

Lees eventueel de andere documenten nog eens door. Ook deze heeft u eerder via e-mail ontvangen. Klik op 'Verder' om te ondertekenen.

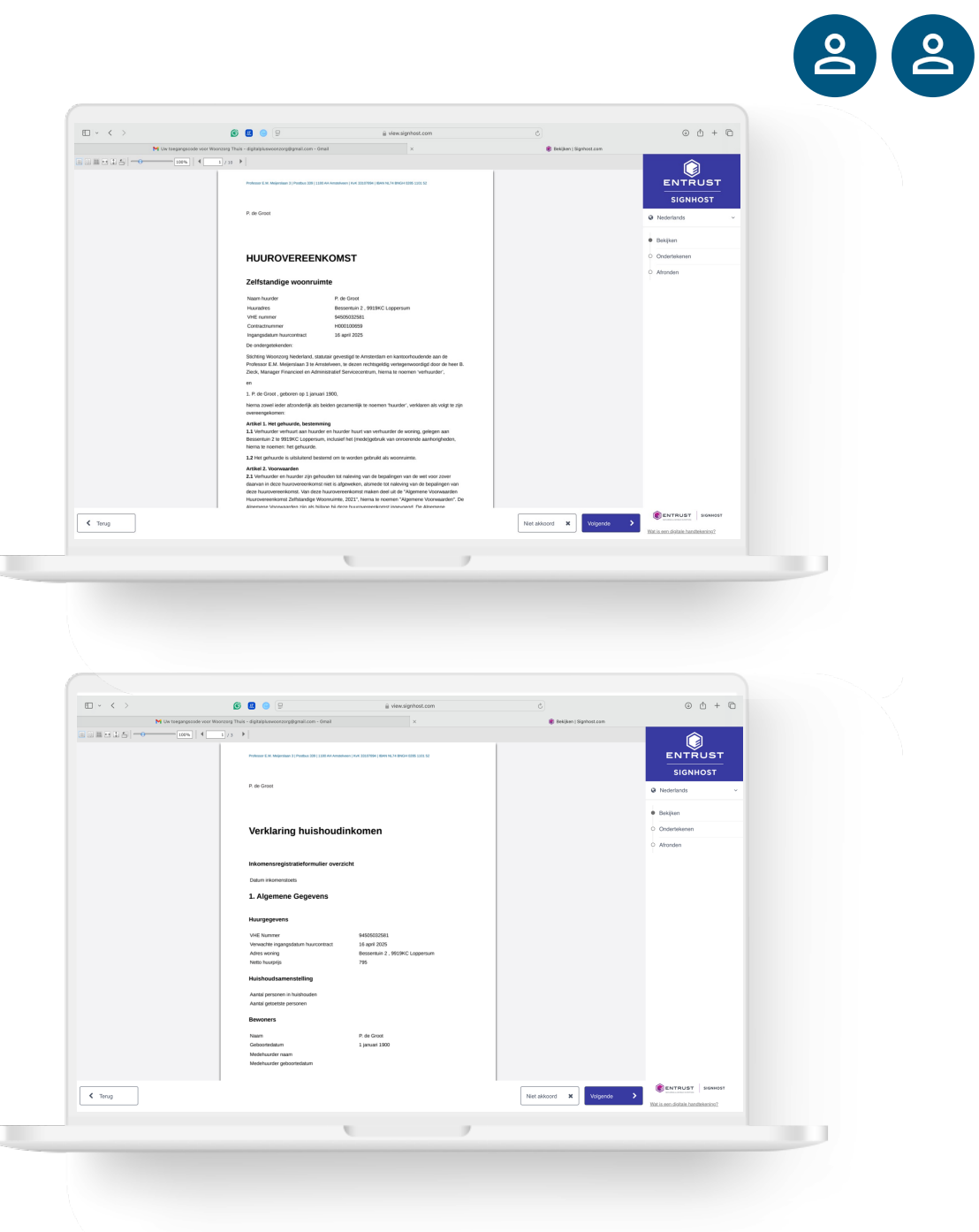

#### Teken de documenten

Gebruik uw muis of of uw vinger op de trackpad om een handtekening in het vak 'Handtekening' te zetten. Klik op 'Ondertekenen' om te bevestigen.

| E ~ <        | > Mi Uw toegangscode voor V                                                                   | 🌀 💹 🍥 💬                                                                                                    | iji view.signhost.com                                                                                                    |             | C<br>@ Ondertekanen   Signhost.com                                                                                                    | 0 0 + 0                         |  |
|--------------|-----------------------------------------------------------------------------------------------|----------------------------------------------------------------------------------------------------|----------------------------------------------------------------------------------------------------|-------------|----------------------------------------------------------------------------------------------------|---------------------------------|--|
|              | Document ondertekenen<br>U staat op het punt te onderteken<br>Voer we voor- en achtemaam in o | nen. "Verklaring huishoudinkomenpdf" en "<br>en skatis een handirisering.                                                                                                    | Huurovereenkomst.pdf".                                                                                                    |             |                                                                                                    |                                 |  |
|              | Voor- en achtemaam                                                                            |                                                                                                    |                                                                                                    |             |                                                                                                    | SIGNHOST<br>Q Nederlands        |  |
|              | P. de Groot<br>Handtekening                                                                   |                                                                                                    |                                                                                                    |             |                                                                                                    | . Belsjken                      |  |
|              |                                                                                               |                                                                                                    |                                                                                                    |             |                                                                                                    | Ondertekenen                    |  |
|              |                                                                                               |                                                                                                    |                                                                                                    |             |                                                                                                    | O Attonden                      |  |
|              |                                                                                               |                                                                                                    |                                                                                                    |             |                                                                                                    |                                 |  |
|              |                                                                                               |                                                                                                    |                                                                                                    |             |                                                                                                    |                                 |  |
|              |                                                                                               |                                                                                                    |                                                                                                    |             |                                                                                                    |                                 |  |
|              |                                                                                               |                                                                                                    |                                                                                                    |             |                                                                                                    |                                 |  |
|              |                                                                                               |                                                                                                    |                                                                                                    |             |                                                                                                    |                                 |  |
|              |                                                                                               |                                                                                                    |                                                                                                    |             |                                                                                                    |                                 |  |
|              |                                                                                               |                                                                                                    |                                                                                                    |             |                                                                                                    |                                 |  |
|              |                                                                                               |                                                                                                    |                                                                                                    |             |                                                                                                    |                                 |  |
|              |                                                                                               |                                                                                                    |                                                                                                    |             |                                                                                                    | ENTRUST SIGNIOST                |  |
| < Terug      |                                                                                               |                                                                                                    |                                                                                                    | Onderte     | Cindertekenen                                                                                                    | Wat is een diplate handbiening? |  |
|              |                                                                                               |                                                                                                    |                                                                                                    | 7           |                                                                                                    |                                 |  |
| -            |                                                                                               |                                                                                                    |                                                                                                    |             |                                                                                                    |                                 |  |
|              |                                                                                               |                                                                                                    |                                                                                                    |             |                                                                                                    |                                 |  |
|              |                                                                                               |                                                                                                    |                                                                                                    |             |                                                                                                    |                                 |  |
|              |                                                                                               |                                                                                                    |                                                                                                    |             |                                                                                                    |                                 |  |
|              |                                                                                               |                                                                                                    |                                                                                                    |             |                                                                                                    |                                 |  |
|              |                                                                                               |                                                                                                    |                                                                                                    |             |                                                                                                    |                                 |  |
|              |                                                                                               |                                                                                                    |                                                                                                    |             |                                                                                                    | 0.4.1.5                         |  |
| • • •        | > M Un begangeteds seer V                                                                     | 🔗 💽 🍥 🗩                                                                                                    | iii happy-witter-029043303.5.a.tv/restar<br>- Gmail x                                                                                                    | Scapps .net | C<br>Waanzang Hub                                                                                                    | 0 Å + G                         |  |
|              | >                                                                                             | 🚱 💽 💿 💬<br>Westurg Their - diptopleweestroggymal.com                                                                                                    | iji hopy-vater-07006003.5 szovester<br>Gradi x                                                                                                    | Soyps.net   | Č<br>Monareg Hub<br>X                                                                                                    | 0 0 + 6                         |  |
|              | )<br>M Ge tegespecie vor V                                                                    | S C S Stransverseptymul.on                                                                                                    | ii Japp-vator CP005003.5.adventa<br>onat x                                                                                                    | Scapos.net  | C)<br>Wesserg tub<br>X                                                                                                    | 0 Å + Ö                         |  |
|              | >                                                                                             | S D O D                                                                                                    | iji hagoy-water O'1001033.5.astretat<br>onae x                                                                                                    | icagos.net  | C)<br>Winnerg National States of the States of the States of | 00+0                            |  |
|              | ><br>Mi för begangstade som V                                                                 |                                                                                                    | e hegy-wht-0100303.5.soveta<br>.ow a<br>Klaar!                                                                                                    | lagga nat   | ©<br>Wassing Ma                                                                                                    | 0 ¢ + 6                         |  |
|              | ><br>M is supposed our t                                                                      |                                                                                                    | ii kegyweitr 27001303.kasveitr<br>.dwi a<br>klaari<br>klaari<br>nt verder zadia da kree                                                                                                    | keppa net   | C Record Add                                                                                                    | 00+0                            |  |
|              | )<br>M to suggested out t                                                                     | Compared and the second and the second and the | a hegy-with OTONIOS Association<br>-towiting a second second                                                                                                    | began mt    | C Record No.                                                                                                    | 0 d + 6                         |  |
|              | )<br>N is negatively on t                                                                     | Compared and a service of the service of the s | a taggewater -07001003 sacrentar<br>-row a<br>klacar!<br>-row a<br>klacar!<br>-row a<br>sacrentar based<br>-row a<br>sacrentar based<br>-row a<br>-row a<br>-row | bega Mt     | C Record Add                                                                                                    | 0 Å + ð                         |  |
| E - (        | )<br>Nj te negojnast or t                                                                     | Compared and a work work of a work of a w | a tagy water -000b1003 accreate<br>over • • • • • • • • • • • • • • • • • • •                                                                                                    | 23          | C<br>Record Add                                                                                                    | 0 Å + ð                         |  |
| œ · ∢        | ><br>N is negations on t                                                                      | Compared and the second and the second and the | a laggewater-020543633 automate<br>over a<br><b>klacar!</b><br>Automate Automate National<br>Automate Automate National<br>Automate Automate Automate National<br>Automate Automate A                                                                                                    | internant   | C Record Add                                                                                                    | 0 Å + ð                         |  |
| <b>□</b> • < | )<br>N de mengement over                                                                      | Compared and the second and the second and the | a laggenter-020012033 autoration<br>over a second second seco                                                                                                    | integrand   | C<br>K record and<br>K                                                                                                    | 0 Å + ð                         |  |
|              | )<br>N is negative or t                                                                       | Construction                                                                                                    | a lagy water Oblibititititities accented<br>over a second second on the second on the sec                                                                                                    | 23          | C Record Add                                                                                                    | 0 û + C                         |  |
|              | ><br>N is negative or t                                                                       | Construction Construction C                                                                                                    | a laggewater-0905b1003-bacenete<br>over a second second secon                                                                                                    | integrand   | C Record Add                                                                                                    | 0 Å + ð                         |  |
|              | )<br>N de mengemente en r                                                                     |                                                                                                    | a lagy water -0260b100.1 accretate<br>over                                                                                                    | integrand   | C Record Add                                                                                                    | 0 û + đ                         |  |
|              | )<br>N de mengemente en et                                                                    |                                                                                                    | a laggenter-9956b1603.aurente<br>over a<br><b>klaaari</b><br><b>klaaari</b><br>aurente note horr<br>aurente note horr<br>aurente no                                                                                                    | integrand   | C Record Add                                                                                                    | 0 û + C                         |  |
|              | ><br>N is negatives on t                                                                      |                                                                                                    | a laggester 92656303 dataset<br>over a second second s                                                                                                    | integrand   | C<br>K record for                                                                                                    | 0 Å + ð                         |  |
|              | ><br>M in temperature or V                                                                    |                                                                                                    | a tegeratir o'dollati a annual<br>met e annual<br>klaar!<br>nour e annual de korr<br>nour e annual de korr<br>nour e annual d                                                                                                    | topp M      | C<br>Torong ida<br>X                                                                                                    |                                 |  |

#### Onvangst documenten door Woonzorg

Tik op 'Verder' zodra de knop blauw wordt. Dit duurt een aantal seconden nadat de andere huurder ook digitaal heeft getekend.

## Voor 2 personen: Samen tekenen op 1 computer

U kunt samen het huurcontract op 1 computer tekenen. U tekent dan na elkaar. Dat doet u zo:

#### Stap 1: Huurder 1 activeert Woonzorg Thuis en tekent huurcontract

- Open de e-mail van huurder 1 en klik op de knop 'Ga naar Woonzorg Thuis
- Activeer Woonzorg Thuis
- Teken de documenten
- Geef de computer aan huurder 2

#### Stap 2: Huurder 2 activeert Woonzorg Thuis en tekent huurcontract

- Open de e-mail van huurder 2 en klik op de knop 'Ga naar Woonzorg Thuis
- Woonzorg Thuis wordt in een nieuw tabblad van uw webbrowser geopend
- Activeer Woonzorg Thuis
- Teken de documenten

#### Stap 3: Een van de huurders gaat verder met digitaal tekenen

- Deze huurder doet alle vervolgstappen in zijn of haar scherm van Woonzorg Thuis
- Nadat deze huurder alle stappen heeft gedaan, kunnen beide huurders uitloggen uit Woonzorg Thuis en de schermen sluiten.

### **Betalen eerste huur**

Let op: de volgende stappen worden door 1 huurder gedaan.

#### Eerste huur betalen

Klik op de knop 'Uw eerste huur betalen'. Woonzorg Thuis opent een webpagina waar uw betaalopdracht staat.

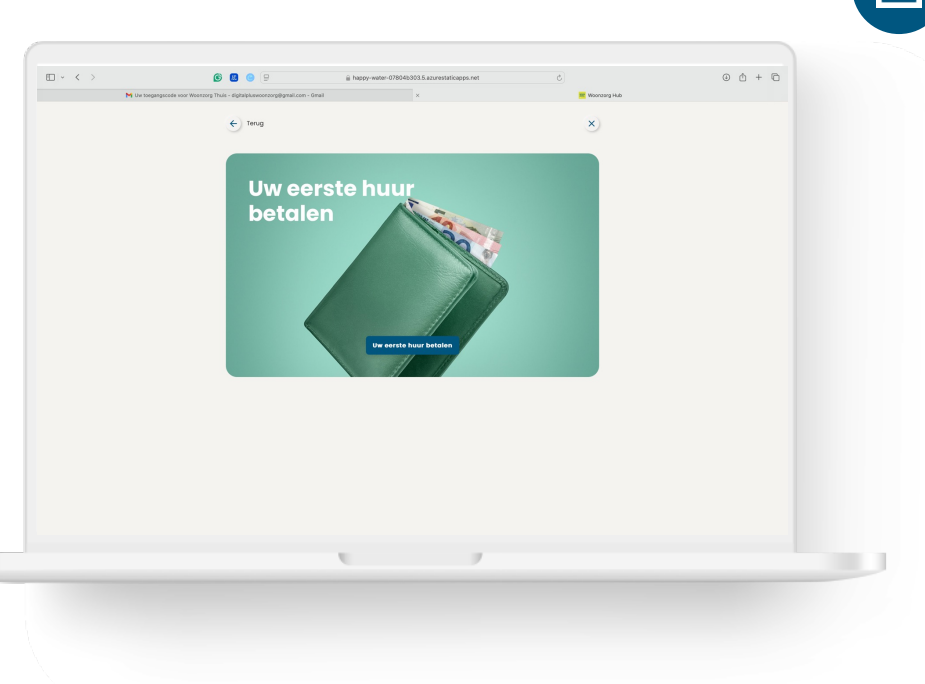

#### Kies uw bank en bevestig opdracht

Volg de instructies van uw bank en bevestig de betaling aan Woonzorg Nederland met uw bank app of via de website van uw bank.

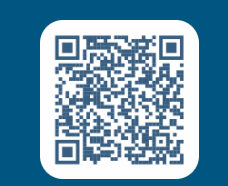

U gaat een betaling doen aan Woonzorg Nederland.

Scan de QR-code en bevestig de betaling in uw bank app.

## Instellen betaling volgende huur

#### **Bevestiging betaling**

U gaat terug naar Woonzorg Thuis. U ziet een bevestiging dat u uw huur betaald heeft. Klik op 'Automatische incasso instellen' om verder te gaan.

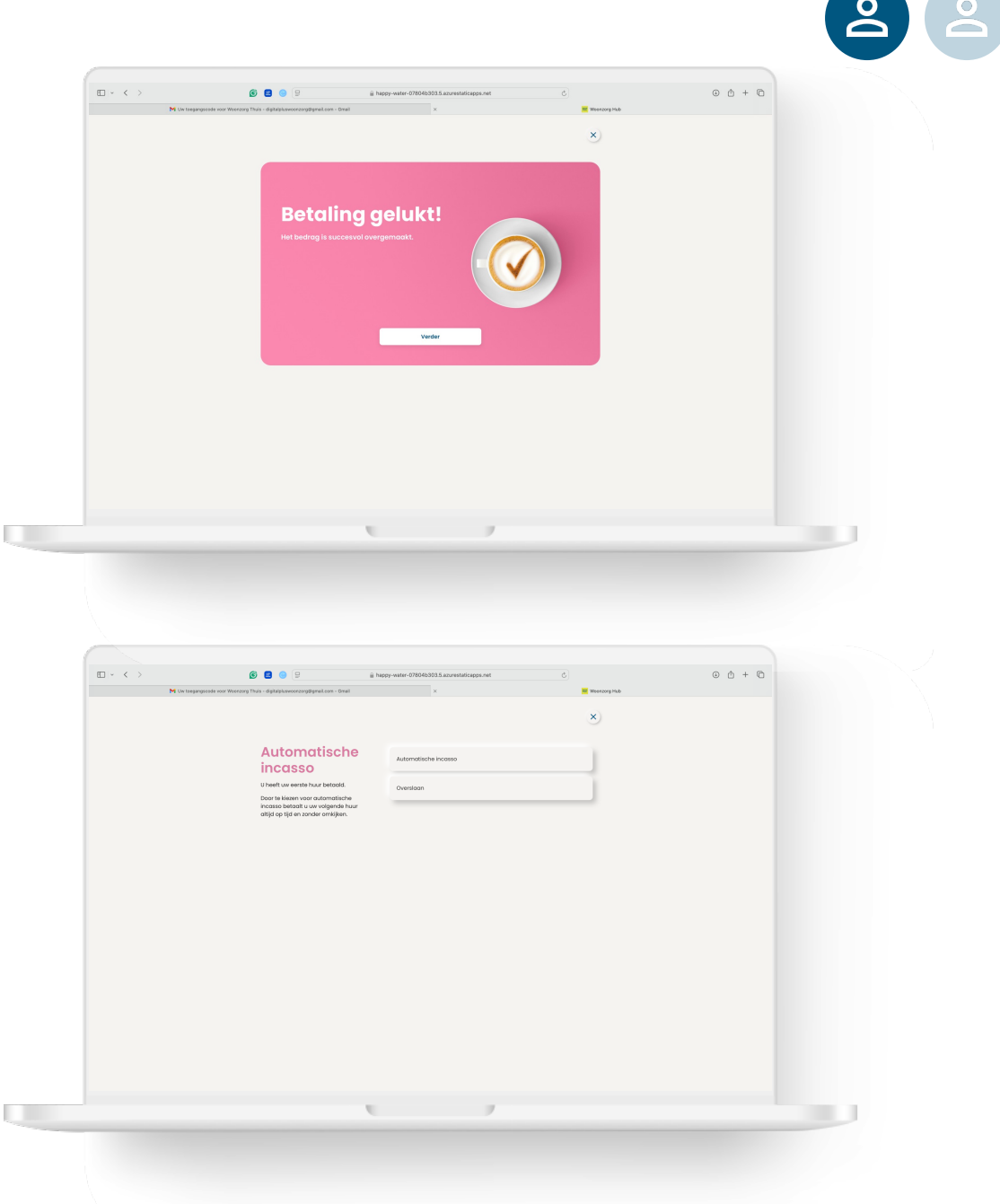

#### Kies betaling volgende huur

Kies hoe u in het vervolg uw huur wilt betalen. Wilt u iedere maand zelf de huur overmaken? Tik dan op 'Overslaan'.

## Instellen betaling volgende huur

#### Automatische incasso instellen

Vul de gegevens in van de bankrekening waarmee u de huur gaat betalen. Tik op het vierkantje om akkoord te geven voor de automatische incasso.

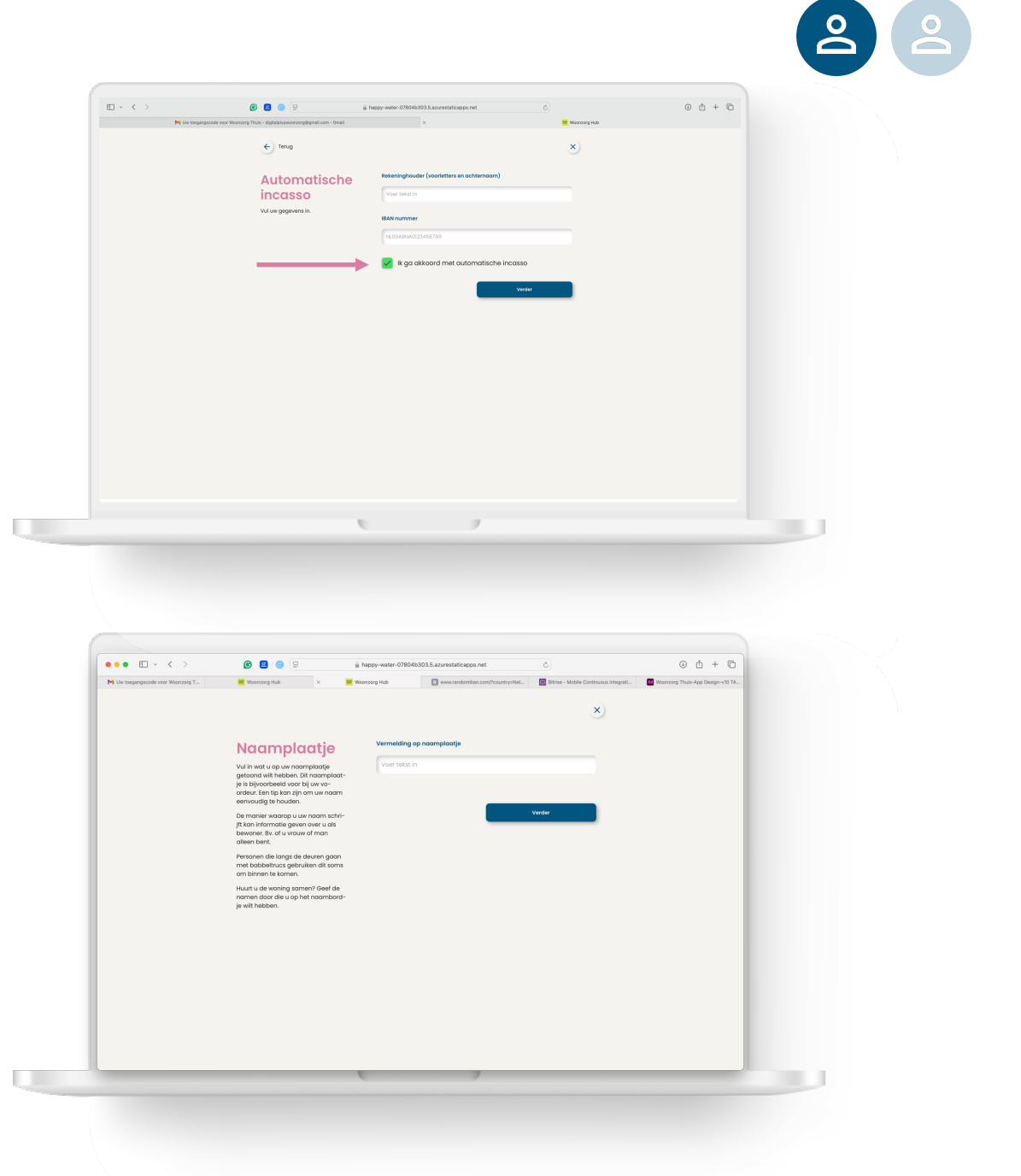

#### Invullen naam naamplaatje

Vul in wat u op het naamplaatje op de brievenbus vermeld wilt hebben.

## Kies post of e-mail van Woonzorg

# 6 🛚 😐 🖢 ⊙ \_ + © □ - < > Keuze communicatie E - < 6 🖪

#### Kies post of e-mail

Kies hoe u berichten van Woonzorg wilt ontvangen.

#### Digitaal tekenen afgerond

Gefeliciteerd, u hebt alle stappen van het digitaal tekenen van uw huurcontract goed gedaan. Klik op verder om Woonzorg Thuis te verkennen.

## **Woonzorg Thuis**

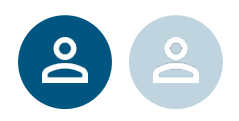

#### Welkom bij Woonzorg Thuis

Dit is het startscherm als u volgende keer inlogt op Woonzorg Thuis. Klik op de tegels en ontdek welke huurzaken u zelf kunt regelen. Via het poppetje rechts bovenin kunt u uitloggen. Daarna kunt u het scherm sluiten.

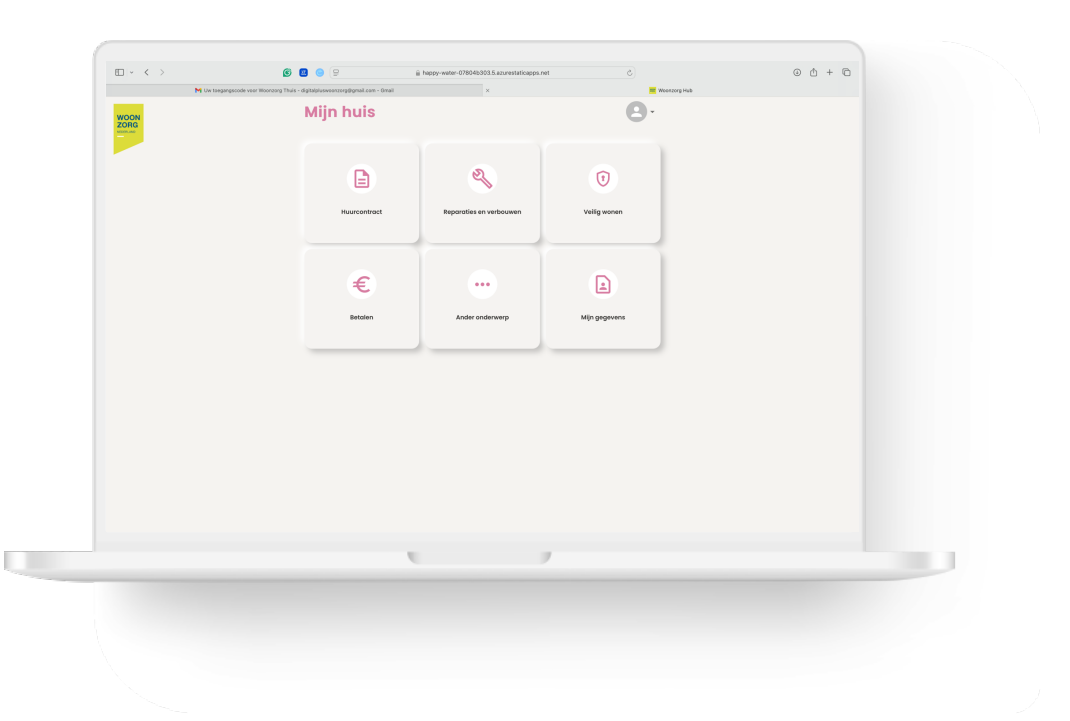

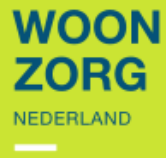

## Kijk voor meer informatie op **woonzorg.nl/thuis**

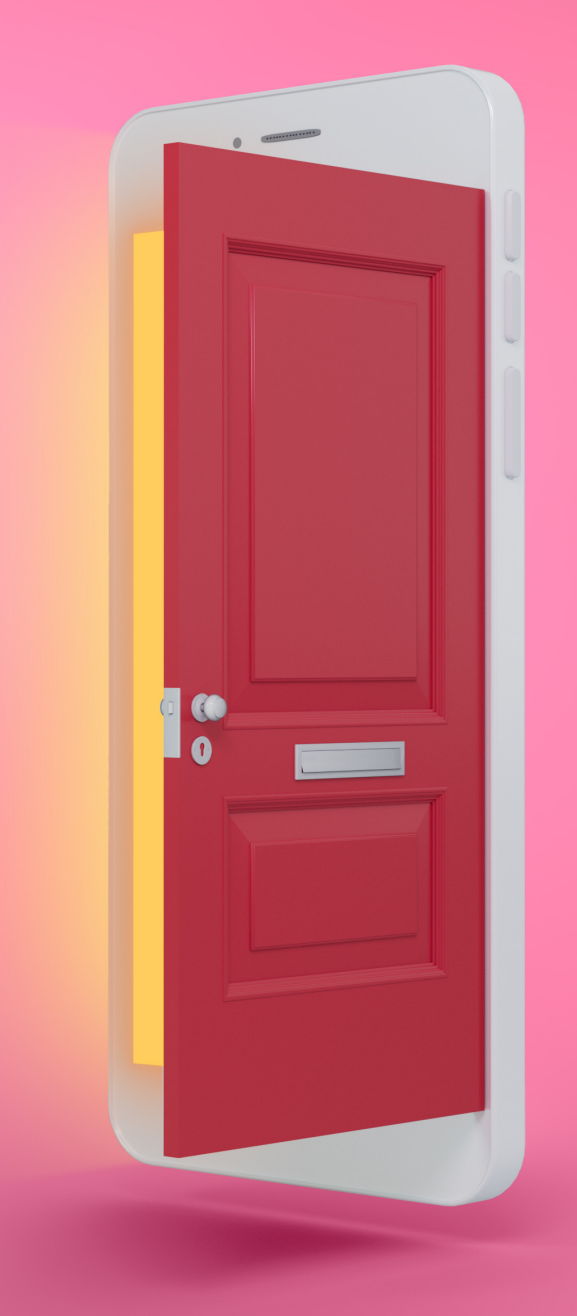